# Konfigurieren von EAP-TLS auf dem 9800 WLC mit interner ISE-Zertifizierungsstelle

# Inhalt

**Einleitung** Voraussetzungen Verwendete Komponenten Hintergrundinformationen EAP-TLS-Authentifizierungsablauf Schritte im EAP-TLS-Fluss **Konfigurieren** Netzwerkdiagramm Konfigurationen **ISE-Konfiguration** Hinzufügen eines Netzwerkgeräts Interne Zertifizierungsstelle überprüfen Authentifizierungsmethode hinzufügen Zertifikatvorlage angeben Zertifikatportal erstellen Internen Benutzer hinzufügen ISE-Zertifikatbereitstellungsportal und RADIUS-Richtlinienkonfiguration 9800 WLC-Konfiguration ISE-Server zu 9800 WLC hinzufügen Servergruppe auf 9800 WLC hinzufügen Konfigurieren der AAA-Methodenliste für den 9800 WLC Konfiguration der Autorisierungsmethodenliste auf dem 9800 WLC Erstellen eines Richtlinienprofils auf dem 9800 WLC Erstellen eines WLAN auf dem 9800 WLC Zuordnung von WLAN mit Richtlinienprofil auf dem 9800 WLC Richtlinienkennzeichnung auf Access Point auf 9800 WLC zuordnen Ausführen der Konfiguration des WLC nach Abschluss der Einrichtung Zertifikat für den Benutzer erstellen und herunterladen Zertifikatinstallation auf einem Windows 10-Computer Überprüfung Fehlerbehebung **Referenzen** 

# Einleitung

In diesem Dokument wird die EAP-TLS-Authentifizierung mithilfe der Certificate Authority of

Identity Services Engine zur Benutzerauthentifizierung beschrieben.

# Voraussetzungen

#### Verwendete Komponenten

Die Informationen in diesem Dokument basierend auf folgenden Software- und Hardware-Versionen:

- Wireless-Controller: C9800-40-K9 mit 17.09.04a
- Cisco ISE: Ausführung von Version 3 Patch 4
- AP-Modell: C9130AXI-D
- Switch: 9200-L-24P

Die Informationen in diesem Dokument beziehen sich auf Geräte in einer speziell eingerichteten Testumgebung. Alle Geräte, die in diesem Dokument benutzt wurden, begannen mit einer gelöschten (Nichterfüllungs) Konfiguration. Wenn Ihr Netzwerk in Betrieb ist, stellen Sie sicher, dass Sie die möglichen Auswirkungen aller Befehle kennen.

#### Hintergrundinformationen

Die meisten Unternehmen verfügen über eine eigene Zertifizierungsstelle, die Endbenutzern Zertifikate für die EAP-TLS-Authentifizierung ausstellt. Die ISE umfasst eine integrierte Zertifizierungsstelle, mit der Zertifikate für Benutzer generiert werden können, die für die EAP-TLS-Authentifizierung verwendet werden sollen. In Szenarien, in denen die Verwendung einer vollwertigen Zertifizierungsstelle nicht möglich ist, ist die Verwendung der ISE-Zertifizierungsstelle für die Benutzerauthentifizierung von Vorteil.

In diesem Dokument werden die erforderlichen Konfigurationsschritte für die effektive Nutzung der ISE-CA zur Authentifizierung von Wireless-Benutzern beschrieben. EAP-TLS-Authentifizierungsablauf

EAP-TLS-Authentifizierungsablauf

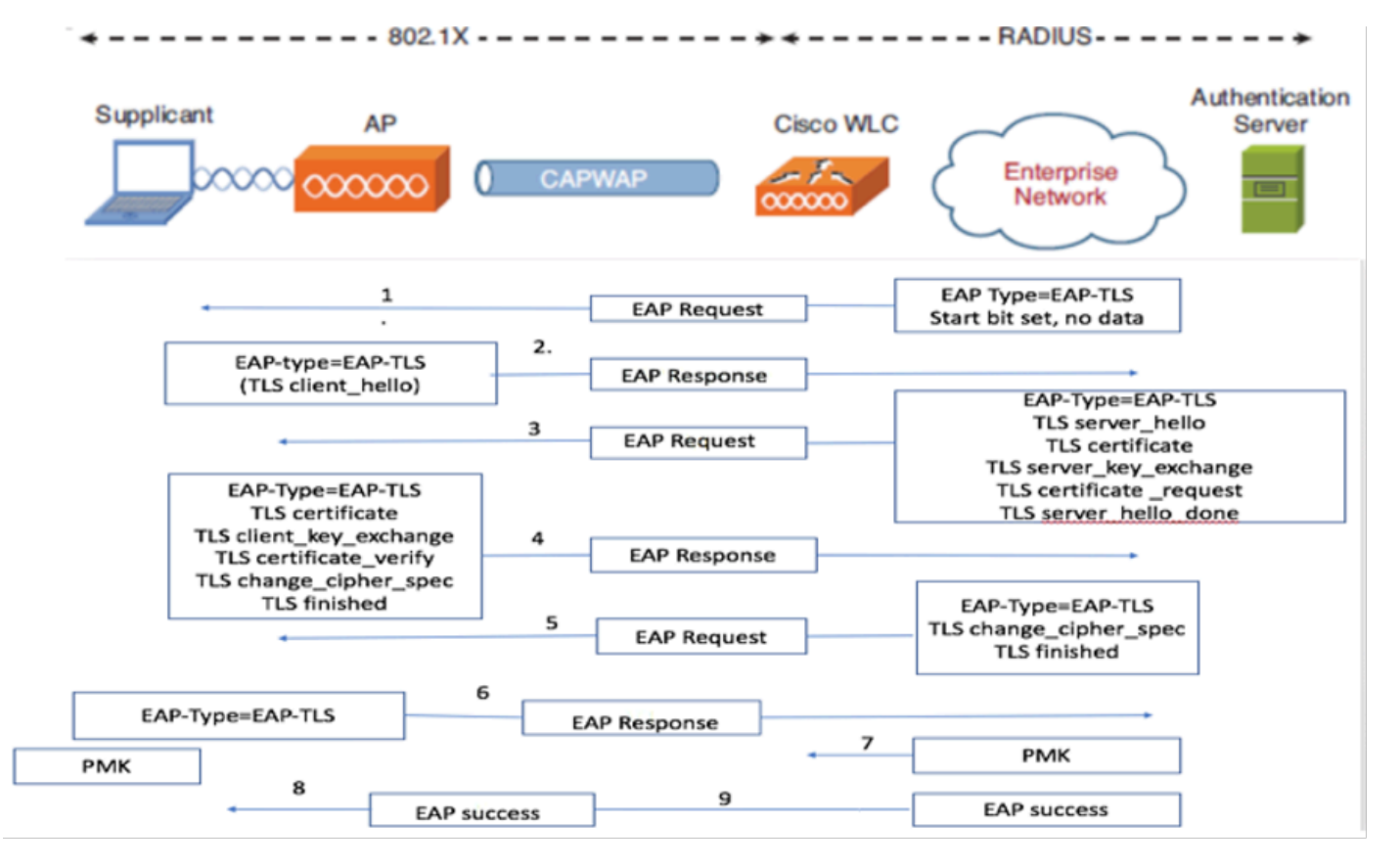

EAP-TLS-Authentifizierungsablauf

## Schritte im EAP-TLS-Fluss

- 1. Der Wireless-Client wird mit dem Access Point (AP) verknüpft.
- 2. Zu diesem Zeitpunkt lässt der WAP keine Datenübertragung zu und sendet eine Authentifizierungsanforderung.
- 3. Der Client antwortet als Supplicant mit einer EAP-Response-Identität.
- 4. Der Wireless LAN Controller (WLC) leitet die Benutzer-ID-Informationen an den Authentifizierungsserver weiter.
- 5. Der RADIUS-Server antwortet dem Client mit einem EAP-TLS-Startpaket.
- 6. Die EAP-TLS-Konversation beginnt an diesem Punkt.
- 7. Der Client sendet eine EAP-Antwort zurück an den Authentifizierungsserver, einschließlich einer client\_hello-Handshake-Nachricht mit einem auf NULL gesetzten Schlüssel.
- 8. Der Authentifizierungsserver antwortet mit einem Access-Challenge-Paket, das Folgendes enthält:

TLS server\_hello Handshake message Certificate Server\_key\_exchange Certificate request Server\_hello\_done Certificate (for server validation) Client\_key\_exchange Certificate\_verify (to verify server trust) Change\_cipher\_spec TLS finished

10. Nach erfolgreicher Client-Authentifizierung sendet der RADIUS-Server eine Access-Challenge, die Folgendes enthält:

Change\_cipher\_spec Handshake finished message

11. Der Client überprüft den Hash, um den RADIUS-Server zu authentifizieren.

12. Während des TLS-Handshakes wird dynamisch ein neuer Verschlüsselungsschlüssel aus dem Schlüssel abgeleitet.

13. Eine EAP-Erfolgsmeldung wird vom Server an den Authentifikator und dann an den Supplicant gesendet.

14. Der EAP-TLS-fähige Wireless-Client kann jetzt auf das Wireless-Netzwerk zugreifen.

## Konfigurieren

Netzwerkdiagramm

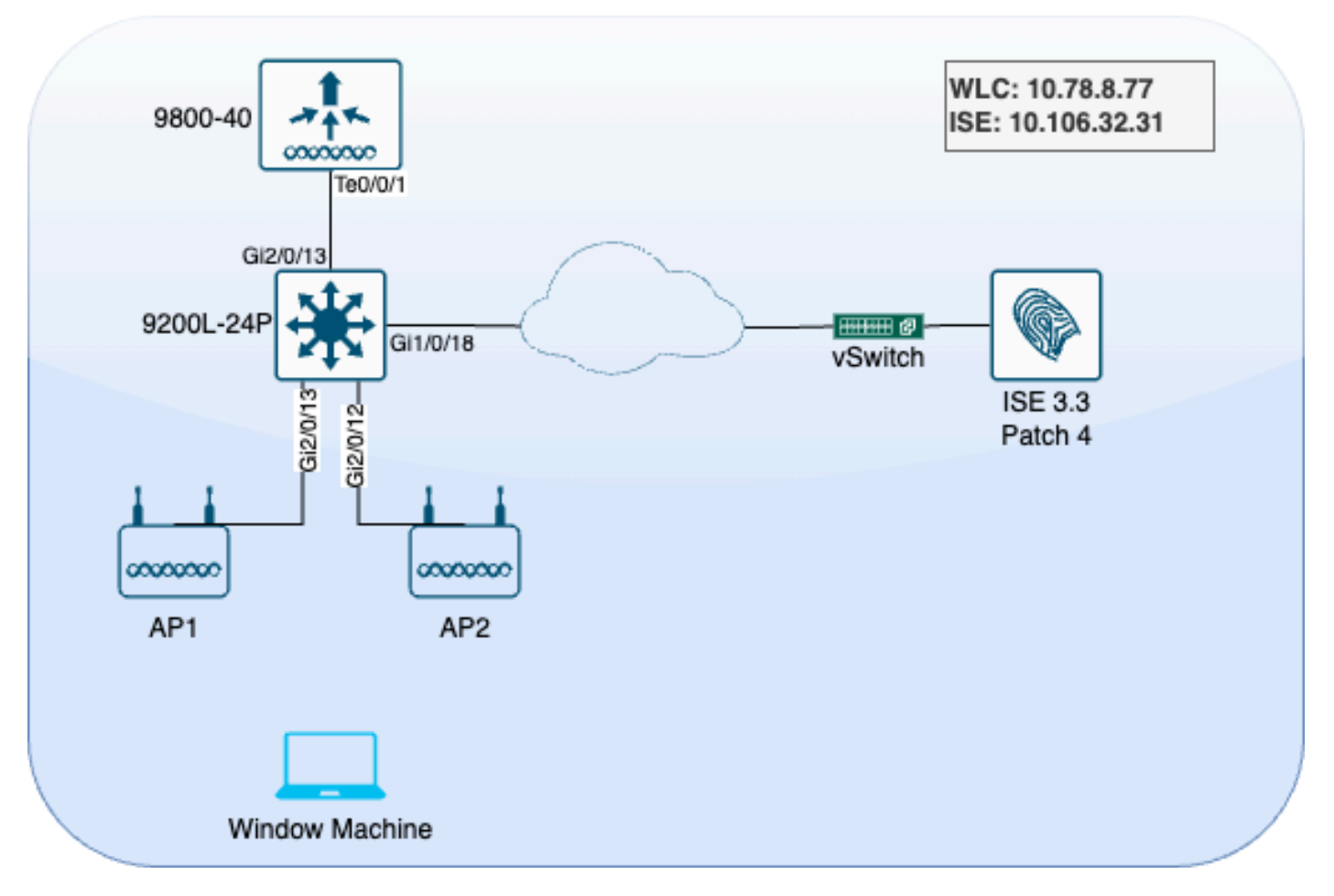

LAB-Topologie

## Konfigurationen

In diesem Abschnitt werden zwei Komponenten konfiguriert: ISE und 9800 WLC

## **ISE-Konfiguration**

Hier sind die Konfigurationsschritte für den ISE-Server. Jeder Schritt wird von Screenshots in diesem Abschnitt begleitet, um eine visuelle Orientierung zu bieten.

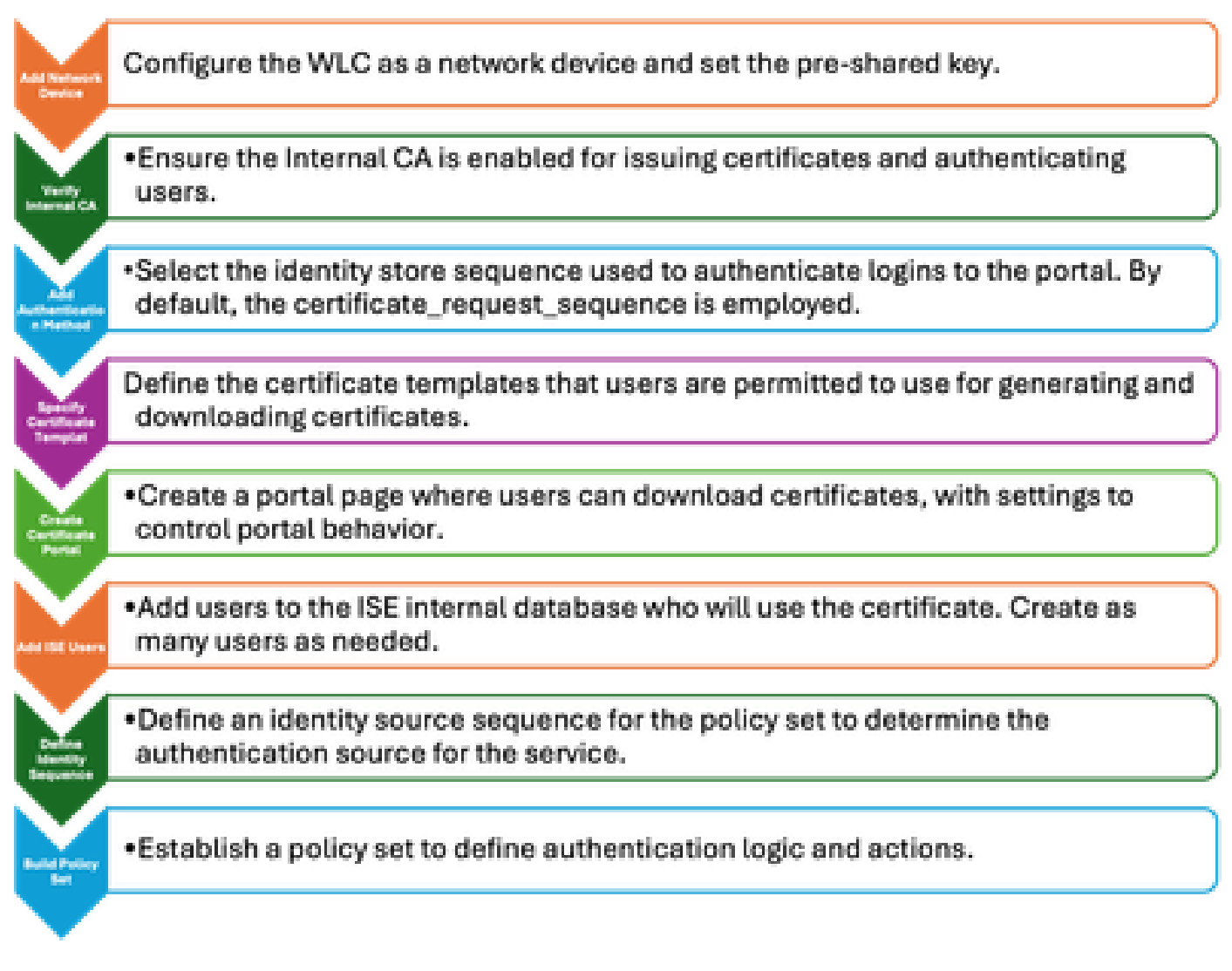

ISE-Serverkonfigurationsschritte

## Hinzufügen eines Netzwerkgeräts

Gehen Sie wie folgt vor, um den Wireless LAN Controller (WLC) als Netzwerkgerät hinzuzufügen:

- 1. Navigieren Sie zu Administration > Network Resources > Network Devices.
- 2. Klicken Sie auf das Symbol +Hinzufügen, um das Hinzufügen des WLC zu initiieren.
- 3. Stellen Sie sicher, dass der Pre-Shared Key mit dem WLC- und dem ISE-Server übereinstimmt, um eine ordnungsgemäße Kommunikation zu ermöglichen.
- 4. Wenn Sie alle Details richtig eingegeben haben, klicken Sie unten links auf Senden, um die Konfiguration zu speichern.

| 🔽 🗸 RADIUS Auth | entication Settings          |                |      |  |  |  |
|-----------------|------------------------------|----------------|------|--|--|--|
| RADIUS UDP Sett | RADIUS UDP Settings          |                |      |  |  |  |
| Protocol        | RADIUS                       |                |      |  |  |  |
| Shared Secret   |                              | Show           |      |  |  |  |
| Use Second Sha  | Use Second Shared Secret (i) |                |      |  |  |  |
| Se<br>Se        | cond Shared<br>cret          |                | Show |  |  |  |
| CoA Port        | 1700                         | Set To Default |      |  |  |  |

Hinzufügen eines Netzwerkgeräts

#### Interne Zertifizierungsstelle überprüfen

So überprüfen Sie die Einstellungen der internen Zertifizierungsstelle:

- 1. Gehen Sie zu Administration > System > Certificates > Certificate Authority > Internal CA Settings.
- 2. Stellen Sie sicher, dass die CA-Spalte aktiviert ist, um zu bestätigen, dass die interne CA aktiv ist.

| Щ  | Bookmarks          | Deployment                       | Licensing                                                | Certificates | Loggin  | g Maintenance          | Upgrade        | e Health          | Checks Ba          | ckup &      |
|----|--------------------|----------------------------------|----------------------------------------------------------|--------------|---------|------------------------|----------------|-------------------|--------------------|-------------|
| 55 | Dashboard          | Cartificate Man                  | aamant                                                   |              |         |                        |                |                   |                    |             |
| 망  | Context Visibility |                                  | agement                                                  | Ínte         | rnal C/ | A Settings             | 🛕 For disaster | recovery it is re | commended to Expor | rt Internal |
| ×  | Operations         | Certificate Auth<br>Overview     | Certificate Authority $\checkmark$<br>Overview           |              |         |                        |                |                   |                    |             |
| 0  | Policy             | Issued Certific                  | cates                                                    | Host M       | lame ^  | Personas               |                | Role(s)           | CA, EST & OCSP     | Re (        |
| 20 | Administration     | Certificate Au<br>Internal CA Se | Certificate Authority Certificat<br>Internal CA Settings |              | invc    | Administration, Monite | oring, Poli    | STANDAL           |                    | 1           |
| đ  | Work Centers       | Certificate Te                   | mplates                                                  |              |         |                        |                |                   |                    |             |

Interne Zertifizierungsstelle überprüfen

## Authentifizierungsmethode hinzufügen

Navigieren Sie zu Administration > Identity Management > Identity Source Sequences. Fügen Sie eine benutzerdefinierte Identitätssequenz hinzu, um die Portal-Anmeldequelle zu steuern.

| Identities | Groups          | External Identity         | Sources                                                                                                    | Identity Sour     | ce Sequences          | Settings |
|------------|-----------------|---------------------------|----------------------------------------------------------------------------------------------------|-------------------|-----------------------|----------|
| Identity S | ource Sequence  | s List > Allow_EMP_Cert   |                                                                                                    |                   |                       |          |
| Identit    | y Source Se     | equence                   |                                                                                                    |                   |                       |          |
| √ Ide      | ntity Source    | e Sequence                |                                                                                                    |                   |                       |          |
| * Nam      | e A             | llow_EMP_Cert             |                                                                                                    | ]                 |                       |          |
| Descri     | iption          |                           |                                                                                                    |                   |                       |          |
| ∨ Ce       | select Certific | sed Authenticatio         | n<br>Prelo                                                                                                    | aded_Certific∽    |                       |          |
| √ Au       | thenticatio     | n Search List             |                                                                                                    |                   |                       |          |
|            | A set of iden   | tity sources that will be | accessed in                                                                                                    | sequence until fi | rst authentication su | icceeds  |
|            | Available       |                           |                                                                                                    | Selected          |                       |          |
|            | Internal E      | ndpoints                  |                                                                                                    | Internal Users    | ]                     |          |
|            | Guest Use       | ers                       |                                                                                                    |                   |                       |          |
|            | All_AD_J        | pin_Points                |                                                                                                    |                   |                       |          |
|            |                 |                           | $\boldsymbol{\boldsymbol{\boldsymbol{\boldsymbol{\boldsymbol{\boldsymbol{\boldsymbol{\boldsymbol{\boldsymbol{\boldsymbol{\boldsymbol{\boldsymbol{\boldsymbol{\boldsymbol{\boldsymbol{\boldsymbol{\boldsymbol{\boldsymbol{\boldsymbol$ |                   |                       |          |

Authentifizierungsmethode

## Zertifikatvorlage angeben

Gehen Sie folgendermaßen vor, um eine Zertifikatvorlage anzugeben:

Schritt 1: Navigieren Sie zu Administration > System > Certificates > Certificate Authority > Certificate Templates.

Schritt 2. Klicken Sie auf das Symbol +Hinzufügen, um eine neue Zertifikatvorlage zu erstellen:

2.1 Geben Sie einen eindeutigen Namen an, der sich lokal auf dem ISE-Server für die Vorlage befindet.

2.2 Stellen Sie sicher, dass der Common Name (CN) auf \$UserName\$ gesetzt ist.

2.3 Überprüfen Sie, ob der Subject Alternative Name (SAN) der MAC-Adresse zugeordnet ist.

2.4 Setzen Sie das SCEP-RA-Profil auf die interne ISE-CA.

2.5 Aktivieren Sie im Abschnitt zur erweiterten Schlüsselverwendung die Clientauthentifizierung.

| Certificate Management >         | Edit Certificate Template      |                                                                         |
|----------------------------------|--------------------------------|-------------------------------------------------------------------------|
| Certificate Authority ~          | * Name                         | EAP_Authentication_Certificate_Template                                 |
| Issued Certificates              | Description                    | This template will be used to issue certificates for EAP Authentication |
| Certificate Authority Certificat | Subject                        | 2                                                                       |
| Internal CA Settings             | Common Name (CN)               | \$UserName\$ ()                                                         |
| Certificate Templates            | Organizational Unit (OU)       | Example unit                                                            |
| External CA Settings             |                                |                                                                         |
|                                  | Organization (O)               | Company name                                                            |
|                                  | City (L)                       | City                                                                    |
|                                  | State (ST)                     | State                                                                   |
|                                  | Country (C)                    | us                                                                      |
|                                  | Subject Alternative Name (SAN) | MAC Address ~                                                           |
|                                  | Кеу Туре                       | RSA 🗸                                                                   |
|                                  | Key Size                       | 4                                                                       |
|                                  | * SCEP RA Profile              | ISE Internal CA                                                         |
|                                  | Valid Period                   | 730 Day(s) (Valid Range 1 - 3652)                                       |
|                                  | Extended Key Usage             | Client Authentication Server Authentication                             |

Zertifikatvorlage

#### Zertifikatportal erstellen

Gehen Sie folgendermaßen vor, um ein Zertifikatportal für die Clientzertifikatgenerierung zu erstellen:

Schritt 1: Navigieren Sie zu Administration > Device Portal Management > Certificate Provisioning.

Schritt 2: Klicken Sie auf Erstellen, um eine neue Portalseite einzurichten.

Schritt 3: Geben Sie einen eindeutigen Namen für das Portal an, um es leicht zu identifizieren.

3.1. Wählen Sie die Portnummer für das Portal aus. auf 8443 eingestellt.

3.2. Geben Sie die Schnittstellen an, auf denen ISE dieses Portal überwacht.

3.3. Wählen Sie das Zertifikatgruppen-Tag als Standardportalzertifikatgruppe aus.

3.4. Wählen Sie die Authentifizierungsmethode aus, die die Identitätsspeichersequenz angibt, mit der die Anmeldung bei diesem Portal authentifiziert wird.

3.5. Schließen Sie die autorisierten Gruppen ein, deren Mitglieder auf das Portal zugreifen können. Wählen Sie beispielsweise die Benutzergruppe Employee aus, wenn Ihre Benutzer zu dieser Gruppe gehören.

3.6. Definieren Sie die Zertifikatvorlagen, die unter den Einstellungen für die Zertifikatbereitstellung zulässig sind.

| Į   | Bookmarks            | Blocked List | BYOD        | Certificate Pro | visioning   | <b>Client Provisioning</b> |
|-----|----------------------|--------------|-------------|-----------------|-------------|----------------------------|
| 5   | Dashboard            | Port         | als Se      | ttings and      | Custor      | nization                   |
| 망   | Context Visibility   |              |             |                 |             |                            |
| ×   | Operations           | Portal Nar   | ne:         |                 | Descri      | ption:                     |
| Ø   | Policy               | EMP CE       | RTIFICATE P | ORTAL           |             |                            |
| 20  | Administration       | Languag      | e File      |                 |             |                            |
| ส์เ | Work Centers         | Portal tes   | t URL       |                 |             |                            |
| ?   | Interactive Features | Portal B     | ehavior and | Flow Settings   | Portal Page | Customization              |

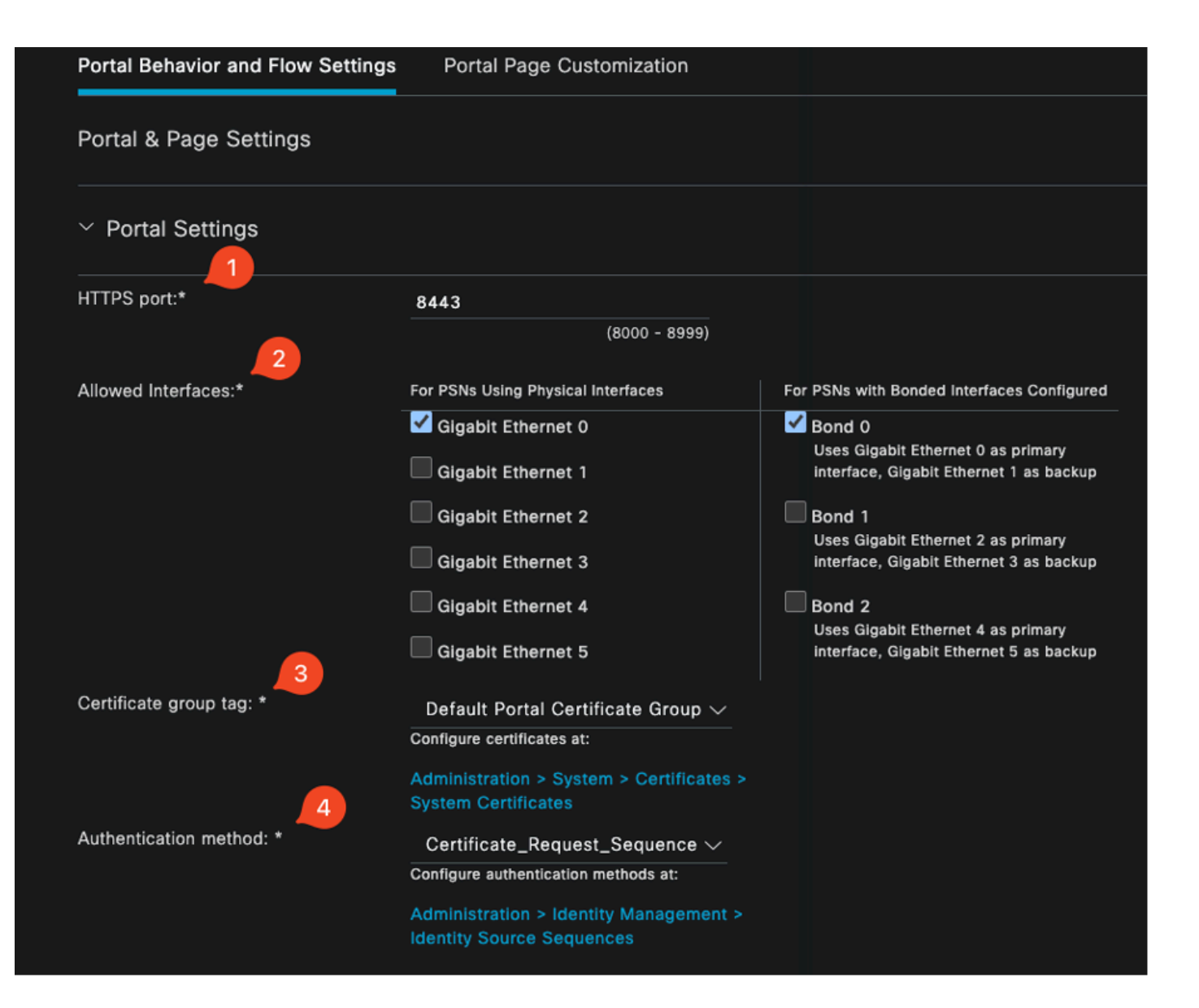

#### **Configure authorized groups**

User account with Super admin privilege or ERS admin privilege will have access to the portal

| Available                                                                         | Chosen    |
|-----------------------------------------------------------------------------------|-----------|
| Q<br>ALL_ACCOUNTS (default)<br>GROUP_ACCOUNTS (default)<br>OWN_ACCOUNTS (default) | Employee  |
|                                                                                   |           |
| Choose all<br>Fully qualified domain name (FODN):                                 | Clear all |

| > Login Page Settings                       |                                             |  |  |  |  |  |
|---------------------------------------------|---------------------------------------------|--|--|--|--|--|
| > Acceptable Use Policy (AUP) Page Settings |                                             |  |  |  |  |  |
| > Post-Login Banner Page Settings           |                                             |  |  |  |  |  |
| > Change Password Settings                  |                                             |  |  |  |  |  |
| ✓ Certificate Portal Settings               |                                             |  |  |  |  |  |
| Certificate Templates: *                    | EAP_Authentication_Certificate_Template × 🗸 |  |  |  |  |  |

Zertifikatportalkonfiguration

Nach Abschluss dieser Einrichtung können Sie das Portal testen, indem Sie auf die URL für den Portaltest klicken. Mit dieser Aktion wird die Portalseite geöffnet.

| ation | d Cı | ortals Settings a                 |
|-------|------|-----------------------------------|
|       |      | tal Name:<br>P CERTIFICATE PORTAL |
|       |      | nguage File                       |
|       |      | nguage File                       |

URL der Testportalseite

| e | https://10.106.32.31:8443/certprovportal/PortalSetup.action?portal=45aea9cb-29c8-4f73-98bb-63543bba423a                         |
|---|----------------------------------------------------------------------------------------------------|
|   | Certificate Provisioning Portal                                                                                                 |
|   | Sign On<br>Welcome to the Certificate Provisioning Portal. Sign on with the username and password supplied to you.<br>Username: |
|   | emp<br>Password:                                                                                                    |
|   | Sign On                                                                                                    |

Portalseite

#### Internen Benutzer hinzufügen

Gehen Sie folgendermaßen vor, um einen Benutzer für die Authentifizierung über das Zertifikatportal zu erstellen:

- 1. Gehen Sie zu Administration > Identity Management > Identities > Users.
- 2. Klicken Sie auf die Option, um dem System einen Benutzer hinzuzufügen.
- 3. Wählen Sie die Benutzeridentitätsgruppen aus, zu denen der Benutzer gehört. Weisen Sie in diesem Beispiel den Benutzer der Gruppe Employee zu.

| Identities                              | Groups | External | Identity S           | ources          | Identity Sour   | ce Sequences | Settings   |                  |               |                      |       |
|-----------------------------------------|--------|----------|----------------------|-----------------|-----------------|--------------|------------|------------------|---------------|----------------------|-------|
| Users<br>Latest Manual Network Scan Res |        | Res      | Network Access Users |                 |                 |              |            |                  |               |                      |       |
|                                         |        |          | / Edit               | + Add<br>Status | S Change Status | Description  | First Name | Delete Last Name | Email Address | User Identity Groups | Admin |
|                                         |        |          |                      | Enabled         | 👤 emp           |              |            |                  | [             | Employee             |       |

Hinzufügen eines internen Benutzers

## ISE-Zertifikatbereitstellungsportal und RADIUS-Richtlinienkonfiguration

Im vorherigen Abschnitt wurde die Einrichtung des ISE-Zertifikatbereitstellungsportals behandelt. Nun konfigurieren wir die ISE-RADIUS-Richtliniensätze so, dass die Benutzerauthentifizierung möglich ist.

- 1. Konfigurieren von ISE-RADIUS-Richtliniensätzen
- 2. Navigieren Sie zu Policy > Policy Sets (Richtlinie > Richtliniensätze).
- 3. Klicken Sie auf das Pluszeichen (+), um einen neuen Richtliniensatz zu erstellen.

Richten Sie in diesem Beispiel einen einfachen Richtliniensatz ein, der Benutzer anhand ihrer

#### Zertifikate authentifiziert.

| Policy Sets                        |                                      | Reset Reset Policyset Hitcounts Save                  |  |  |  |  |  |
|------------------------------------|--------------------------------------|-------------------------------------------------------|--|--|--|--|--|
| Status Policy Set Name Description | Conditions                           | Allowed Protocols / Server Sequence Hits Actions View |  |  |  |  |  |
| Q Search                           |                                      |                                                       |  |  |  |  |  |
|                                    | E Wireless_802.1X                    | - Default Network Access 2 - a 553                    |  |  |  |  |  |
| ERF PIBEOS OZZIA PUBE              | Airespace-Airespace-Wan-Id EQUALS 17 |                                                       |  |  |  |  |  |

Richtliniensatz

| Authentication Policy(2) |              |                                     |            |  |               |                      |      |         |
|--------------------------|--------------|-------------------------------------|------------|--|---------------|----------------------|------|---------|
|                          | Status       | Rule Name                           | Conditions |  |               | Use                  | Hits | Actions |
|                          | Q Search     |                                     |            |  |               |                      |      |         |
|                          |              |                                     |            |  |               | Allow_EMP_Cert 🛛 🕙 🗸 |      |         |
|                          | ٢            | Allow Certificate<br>Authentication | E FAP-TLS  |  |               | > Options            |      | ¢       |
|                          |              |                                     |            |  |               | DenyAccess 🛛 🖉 🗸     |      |         |
|                          | 0            | Default                             |            |  |               | > Options            |      | ¢       |
| >Aut                     | horization I | Policy - Local Exceptions           |            |  |               |                      |      |         |
| > Aut                    | horization I | Policy - Global Exceptions          |            |  |               |                      |      |         |
| ∨Aut                     | horization I | Pollcy(2)                           |            |  |               |                      |      |         |
|                          |              |                                     |            |  | Results       |                      |      |         |
| œ                        | Status       | Rule Name                           | Conditions |  | Profiles      | Security Groups      | Hits | Actions |
|                          | Q Search     |                                     |            |  |               |                      |      |         |
|                          | ۲            | Authz Employee                      | EAP-TLS    |  | PermitAccess  | + Employees / +      | - 0  | ¢       |
|                          | ۰            | Default                             |            |  | DenyAccess // |                      |      | ¢       |

Richtliniensatz mit Authentifizierungs- und Autorisierungsrichtlinien

# 9800 WLC-Konfiguration

Hier sind die Konfigurationsschritte für den 9800 WLC. Jeder Schritt wird von Screenshots in diesem Abschnitt begleitet, um visuelle Anleitungen bereitzustellen.

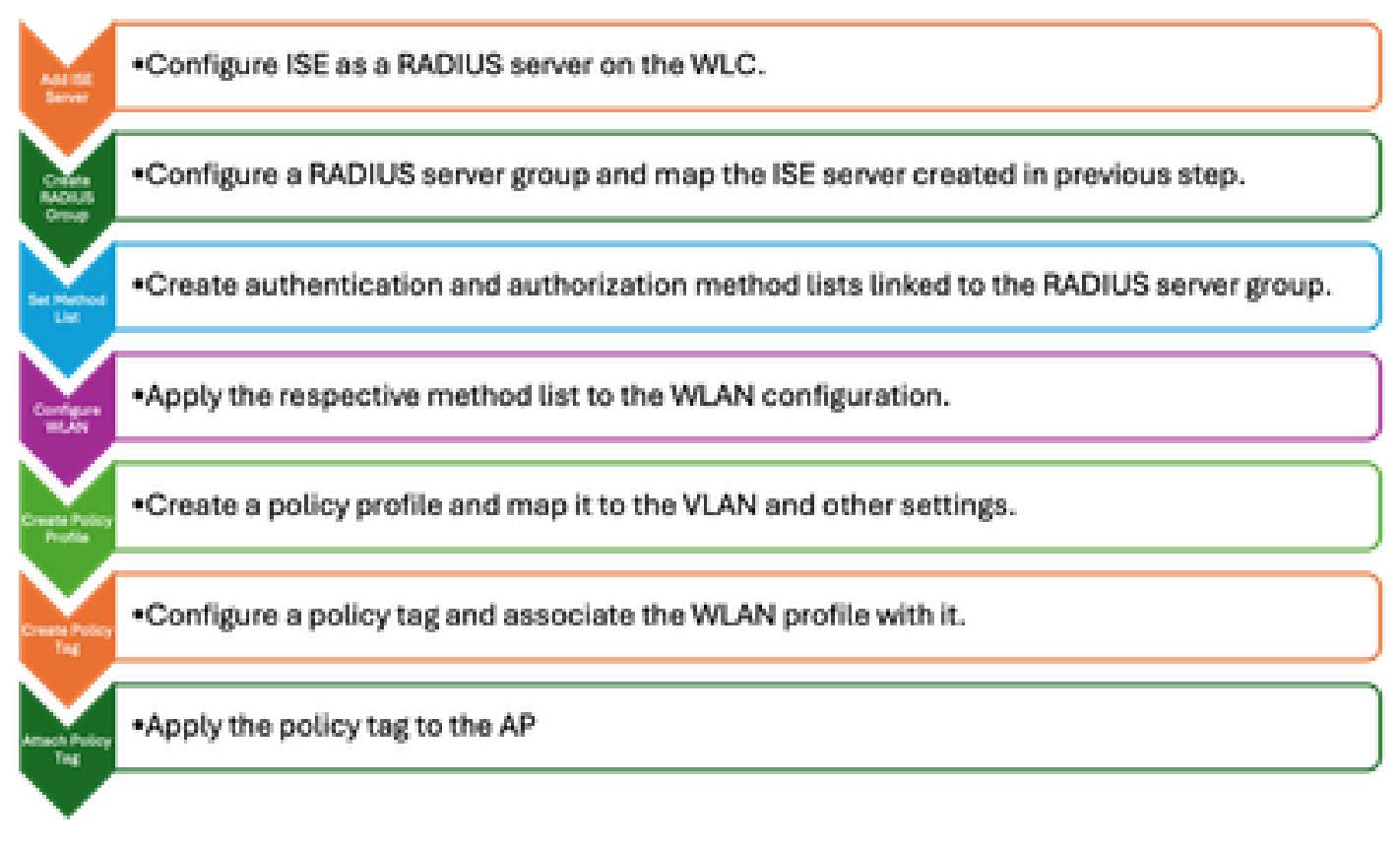

WLC-Konfigurationsschritte

#### ISE-Server zu 9800 WLC hinzufügen

- 1. Gehen Sie wie folgt vor, um den ISE-Server in den Wireless LAN Controller (WLC) 9800 zu integrieren:
- 2. Gehen Sie zu Configuration > Security > AAA.
- 3. Klicken Sie auf die Schaltfläche Add (Hinzufügen), um den ISE-Server in die WLC-Konfiguration aufzunehmen.

| Configuration * > Security * > | AAA Show Me How          |              |                        |                |
|--------------------------------|--------------------------|--------------|------------------------|----------------|
| + AAA Wizard                   |                          |              |                        |                |
| Servers / Groups AAA Metho     | od List AAA Advanced     | _            |                        |                |
| L Add                          | Create AAA Radius Serve  | r            |                        |                |
| + Add × Delete                 | Name*                    | ISE3         | Support for CoA ①      | ENABLED        |
| RADIUS                         | Server Address*          | 10.106.32.31 | CoA Server Key Type    | Clear Text 🛛 👻 |
| TACACS+                        | PAC Key                  | 0            | CoA Server Key 🚯       |                |
| LDAP                           | Кеу Туре                 | Clear Text 🗸 | Confirm CoA Server Key |                |
|                                | Key* ()                  |              | Automate Tester        | 0              |
|                                | Confirm Key*             |              |                        |                |
|                                | Auth Port                | 1812         |                        |                |
|                                | Acct Port                | 1813         |                        |                |
|                                | Server Timeout (seconds) | 1-1000       |                        |                |
|                                | Retry Count              | 0-100        |                        |                |
|                                |                          |              |                        |                |

Hinzufügen des ISE-Servers zum WLC

Sobald der Server hinzugefügt wurde, wird er in der Serverliste angezeigt.

| Servers / Groups A | AAA Method List | AAA Ad  | vanced        |   |              |     |           |   |           |   |   |
|--------------------|-----------------|---------|---------------|---|--------------|-----|-----------|---|-----------|---|---|
| + Add X            | Delete          |         |               |   |              |     |           |   |           |   |   |
| RADIUS             |                 | Servers | Server Groups |   |              |     |           |   |           |   |   |
| TACACS+            |                 |         |               |   |              |     |           |   |           |   |   |
| 1010               |                 |         | Name          | Ŧ | Address      | T A | Auth Port | T | Acct Port | 1 | ٣ |
| LDAP               |                 |         | ISE3          |   | 10.106.33.23 | 18  | 812       |   | 1813      |   |   |

RADIUS-Server anzeigen

#### Servergruppe auf 9800 WLC hinzufügen

Gehen Sie wie folgt vor, um dem Wireless LAN Controller 9800 eine Servergruppe hinzuzufügen:

- 1. Navigieren Sie zu Konfiguration > Sicherheit > AAA.
- 2. Klicken Sie auf die Registerkarte Server Group (Servergruppe), und klicken Sie dann auf Add (Hinzufügen), um eine neue Servergruppe zu erstellen.

| Configuration * > Security * > AA | A Show Me How 💿       | Edit AAA Radius Server   | Group            |
|-----------------------------------|-----------------------|--------------------------|------------------|
| + AAA Wizard                      |                       | Name*                    | ISE              |
| Servers / Groups AAA Method Lis   | t AAA Advanced        | Group Type               | RADIUS           |
| - Arin - X Delete                 |                       | MAC-Delimiter            | none 🔻           |
|                                   |                       | MAC-Filtering            | none 👻           |
| RADIUS                            | Servers Server Groups | Dead-Time (mins)         | 1-1440           |
| TACACS+                           |                       | Load Balance             | DISABLED         |
| LDAP                              | ISE ISE3              | Source Interface VLAN ID | 2124 💌 💈         |
|                                   | H 4 1 H 10 -          | Available Servers        | Assigned Servers |
|                                   |                       |                          | ISE3             |
|                                   |                       |                          | <<br>  ■         |
|                                   |                       |                          | ( C              |
|                                   |                       |                          |                  |

Zuordnung von ISE-Servern zu einer Radius-Servergruppe

## Konfigurieren der AAA-Methodenliste für den 9800 WLC

Konfigurieren Sie nach dem Erstellen der Servergruppe die Liste der Authentifizierungsmethoden mit den folgenden Schritten:

- 1. Navigieren Sie zu Configuration > Security > AAA > AAA Method List (Konfiguration > Sicherheit > AAA-Methodenliste).
- 2. Fügen Sie auf der Registerkarte Authentifizierung eine neue Liste der Authentifizierungsmethoden hinzu.
- 3. Setzen Sie den Typ auf dot1x.
- 4. Wählen Sie Gruppe als Gruppentyp aus.
- 5. Schließen Sie die ISE-Servergruppen ein, die Sie zuvor als Servergruppen erstellt haben.

| Configuration > Security > AA  | A Show Me How 💽  |              | Quick Setup: AAA Authen | tication               |
|--------------------------------|------------------|--------------|-------------------------|------------------------|
| + AAA Wizard                   |                  |              | Method List Name*       | CERT_AUTH              |
| Servers / Groups AAA Method Li | ist AAA Advanced |              | Туре*                   | dot1x 🔻                |
|                                |                  |              | Group Type              | group 🔻 🤅              |
| Authentication                 | + Add × Delete   |              | Fallback to local       | 0                      |
| Authorization                  |                  |              | Available Server Groups | Assigned Server Groups |
| Accounting                     | Name Y Type      | Y Group Type | radius                  |                        |
|                                | CERT_AUTH dot1x  | group        | ldep<br>tacacs+         | -<br>-<br>-<br>-       |
|                                |                  |              |                         | ٩                      |

Erstellen von Authentifizierungsmethodenlisten

## Konfiguration der Autorisierungsmethodenliste auf dem 9800 WLC

Führen Sie die folgenden Schritte aus, um die Liste der Autorisierungsmethoden einzurichten:

- 1. Navigieren Sie zur Registerkarte Authorization (Autorisierung) im Abschnitt AAA Method List (AAA-Methodenliste).
- 2. Klicken Sie auf Hinzufügen, um eine neue Autorisierungsmethodenliste zu erstellen.

- 3. Wählen Sie als Typ Netzwerk aus.
- 4. Wählen Sie Gruppe als Gruppentyp aus.
- 5. Integrieren Sie die ISE-Servergruppe als Servergruppe.

| Configuration * > Security * > AA | AAA Show Me How 📀                                | Quick Setup: AAA Authoriza | ation                  |
|-----------------------------------|--------------------------------------------------|----------------------------|------------------------|
| + AAA Wizard                      |                                                  | Method List Name*          | CERT_AUTH              |
| Servers / Groups AAA Method I     | I List AAA Advanced                              | Type*                      | network 🔻 🔘            |
|                                   |                                                  | Group Type                 |                        |
| Authentication                    |                                                  | Fallback to local          |                        |
| Authorization                     |                                                  | Authenticated              | 0                      |
| Accounting                        | Name Y Type Y Group Type CERT_AUTH network group | Available Server Groups    | Assigned Server Groups |
|                                   |                                                  | radius<br>Idap<br>tacacs+  |                        |

Hinzufügen einer Autorisierungsmethodenliste

## Erstellen eines Richtlinienprofils auf dem 9800 WLC

Fahren Sie nach Abschluss der RADIUS-Gruppenkonfiguration mit der Erstellung eines Richtlinienprofils fort:

- 1. Navigieren Sie zu Konfiguration > Tags und Profile > Richtlinie.
- 2. Klicken Sie auf Hinzufügen, um ein neues Richtlinienprofil zu erstellen.
- 3. Wählen Sie die entsprechenden Parameter für Ihr Richtlinienprofil aus. In diesem Beispiel ist alles zentral, und das LAB-VLAN wird als Client-VLAN verwendet.

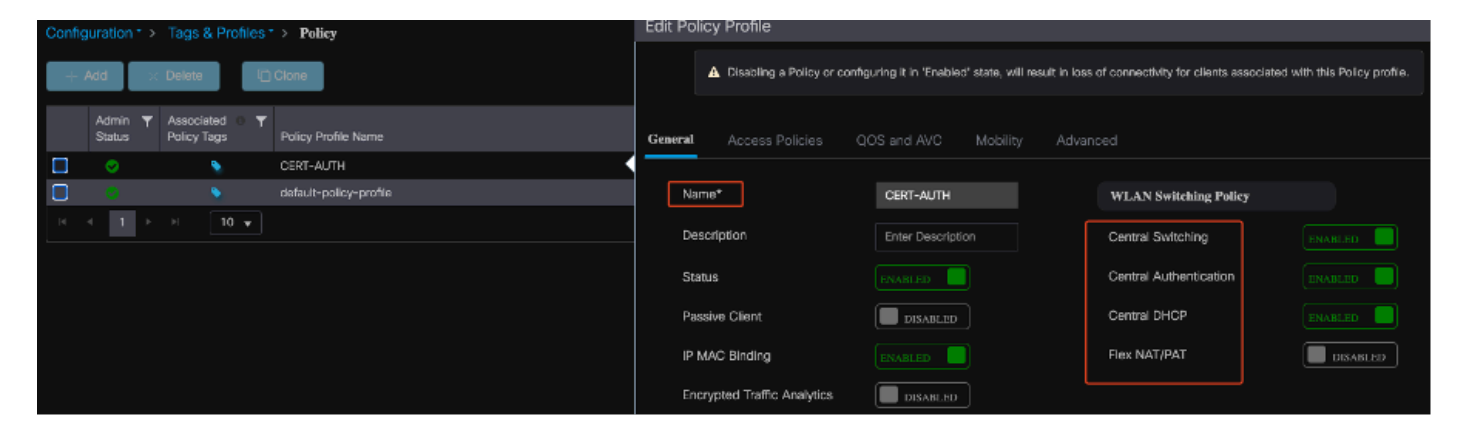

Konfigurieren des Richtlinienprofils

| G | eneral                    | Access Policies       | QOS and AV | C       | Mobility       | Ad۱ | /ance |
|---|---------------------------|-----------------------|------------|---------|----------------|-----|-------|
|   | RADIUS P                  | Profiling             | (          |         |                |     |       |
|   | HTTP TLV                  | Caching               | (          |         |                |     |       |
|   | DHCP TLV                  | / Caching             | (          |         |                |     |       |
|   | WLAN L                    | ocal Profiling        |            |         |                |     |       |
|   | Global Sta<br>Classificat | ate of Device<br>tion | I          | Enabled | i              |     |       |
|   | Local Sub                 | scriber Policy Name   |            | Searc   | h or Select    | •   |       |
|   | VLAN                      |                       |            |         |                |     |       |
|   | VLAN/VLA                  | AN Group              |            | 2124    |                | •   |       |
|   | Multicast                 | VLAN                  |            | Enter   | Multicast VLAN |     |       |

VLAN-Richtlinienzuordnung

Stellen Sie beim Konfigurieren der RADIUS-Autorisierung sicher, dass die Option AAA Override auf der Registerkarte Advanced (Erweitert) der Richtlinienprofileinstellungen aktiviert ist. Mit dieser Einstellung kann der Wireless LAN Controller RADIUS-basierte Autorisierungsrichtlinien auf Benutzer und Geräte anwenden.

| Ge | eneral   | Access Policies        | QOS and AVC | Mobility | Advanced         |
|----|----------|------------------------|-------------|----------|------------------|
|    | WLAN     | Timeout                |             |          | Fabric           |
|    | Session  | n Timeout (sec)        | 1800        |          | Link-L           |
|    | ldle Tim | neout (sec)            | 300         |          | mDNS<br>Policy   |
|    | ldle Thr | eshold (bytes)         | 0           |          | Hotspo           |
|    | Client E | xclusion Timeout (sec) | 60          |          | User I           |
|    | Guest L  | AN Session Timeout     |             |          | Status           |
|    | DHCP     |                        |             |          | Drop L           |
|    | IPv4 DH  | ICP Required           |             |          | DNS I            |
|    | DHCP S   | Server IP Address      |             |          | DNS L<br>Param   |
| S  | how moi  | re >>>                 |             |          | Flex D<br>for DN |
|    | AAA P    | olicy                  |             |          |                  |
|    | Allow A  | AA Override            |             |          | Flex D<br>Redire |

AAA überschreiben

Erstellen eines WLAN auf dem 9800 WLC

Gehen Sie wie folgt vor, um ein neues WLAN mit 802.1x-Authentifizierung einzurichten:

- 1. Navigieren Sie zu Konfiguration > Tags & Profile > WLANs.
- 2. Klicken Sie auf Hinzufügen, um ein neues WLAN zu erstellen.
- 3. Wählen Sie die Authentifizierungseinstellungen für Layer 2 aus, und aktivieren Sie die 802.1x-Authentifizierung.

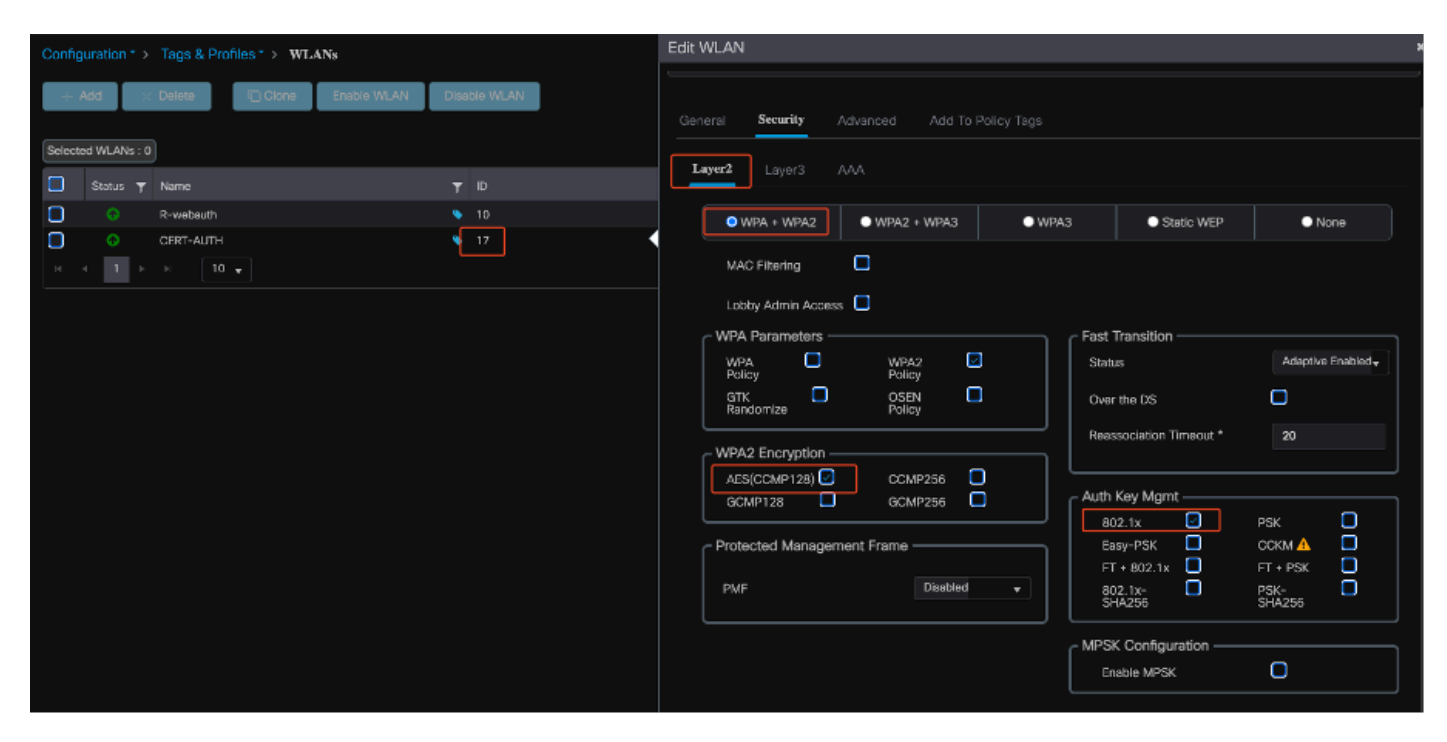

WLAN-Profilkonfiguration

| Ģ | ieneral | Security      | Advance | ed | Add To Poli | cy Tag | gs |
|---|---------|---------------|---------|----|-------------|--------|----|
|   | Layer2  | Layer3        | AAA     |    |             |        |    |
|   | Authon  | tication List |         |    | CERT AUTH   | Ţ      |    |
|   | Authen  |               |         |    |             |        |    |
|   | Local E | AP Authentica | tion    |    |             |        |    |

## Zuordnung von WLAN mit Richtlinienprofil auf dem 9800 WLC

Um Ihr WLAN einem Richtlinienprofil zuzuordnen, gehen Sie wie folgt vor:

- 1. Navigieren Sie zu Konfiguration > Tags & Profile > Tags.
- 2. Klicken Sie auf Hinzufügen, um ein neues Tag hinzuzufügen.
- 3. Ordnen Sie das neu erstellte WLAN im Abschnitt "WLAN-POLICY" dem entsprechenden Richtlinienprofil zu.

Zuordnung des WLAN-Profils zur Methodenliste

| Configuration * > Tags & Profiles * > Tags | Edit Policy Tag |                                              |                      | ×                                 |
|--------------------------------------------|-----------------|----------------------------------------------|----------------------|-----------------------------------|
| Policy Site RF AP                          | ▲ Changes may   | result in loss of connectivity for some clie | its that are associa | sted to APs with this Policy Tag. |
| + Add X Delete                             | Name*           | CERT_POLICY_TAG                              |                      |                                   |
| Policy Tag Name                            | Description     | Enter Description                            |                      |                                   |
| CERT_POLICY_TAG                            |                 |                                              |                      |                                   |
| default-policy-tag                         | V WLAN-POLICY   | ( Maps: 1                                    |                      |                                   |
| H 4 1 P H 10 -                             | + Add × Dele    | ete                                          |                      |                                   |
|                                            | WLAN Profile    | ٢                                            | Policy Profile       | т                                 |
|                                            | CERT-AUTH       |                                              | CERT-AUTH            |                                   |
|                                            | N 4 1 P R       | 10 🔻                                         |                      | 1 - 1 of 1 items                  |

Richtlinien-Tag-Konfiguration

#### Richtlinienkennzeichnung auf Access Point auf 9800 WLC zuordnen

Gehen Sie wie folgt vor, um einem Access Point (AP) das Policy-Tag zuzuweisen:

- 1. Navigieren Sie zu Konfiguration > Tags & Profile > Tags > AP.
- 2. Gehen Sie zum Abschnitt Statisch innerhalb der AP-Konfiguration.
- 3. Klicken Sie auf den AP, den Sie konfigurieren möchten.
- 4. Weisen Sie dem ausgewählten Access Point das erstellte Policy-Tag zu.

| Policy | Site RF               | AP              |   |                    |             | A Changing Tags wil | I cause the AP to moment<br>not all | arily lose a<br>owed while | ssociation<br>changing |
|--------|-----------------------|-----------------|---|--------------------|-------------|---------------------|-------------------------------------|----------------------------|------------------------|
| Tag So | ource Static          | Location Filter |   |                    |             |                     |                                     |                            |                        |
|        |                       |                 |   |                    |             | AP MAC Address*     | cc7f.75ae.1fc0                      |                            |                        |
| Numi   | ber of AP Tag mapping | gs selected : 0 |   |                    | Select File | Policy Tag Name     | CERT_POLICY_TAG 👻                   |                            |                        |
|        | AP MAC Address        |                 | Ŧ | Policy Tag Name    |             | Site Tag Name       | default-site-tag 🗸                  |                            |                        |
|        | a4b4.392a.8dfc        |                 |   | default-policy-tag |             | RF Tag Name         | default-rf-tag 🛛 🔻                  | 2                          |                        |
| 14     | cc7f.75ae.1fc0        | 10 🔻            |   | CERT_POLICY_TAG    |             |                     |                                     |                            |                        |

AP-TAG-Zuweisung

#### Ausführen der Konfiguration des WLC nach Abschluss der Einrichtung

```
aaa group server radius ISE
server name ISE3
ip radius source-interface Vlan2124
aaa authentication dot1x CERT_AUTH group ISE
aaa authorization network CERT_AUTH group ISE
aaa server radius dynamic-author
client 10.106.32.31 server-key Cisco!123
!
wireless profile policy CERT-AUTH
aaa-override
ipv4 dhcp required
vlan 2124
no shutdown
wlan CERT-AUTH policy CERT-AUTH
wlan CERT-AUTH 17 CERT-AUTH
```

```
security dot1x authentication-list CERT_AUTH
no shutdown
!
wireless tag policy CERT_POLICY_TAG
wlan CERT-AUTH policy CERT-AUTH
```

# Zertifikat für den Benutzer erstellen und herunterladen

Gehen Sie folgendermaßen vor, um ein Zertifikat für einen Benutzer zu erstellen und herunterzuladen:

1. Der Benutzer muss sich beim Zertifikatportal anmelden, das zuvor eingerichtet wurde.

| Sot Secure<br>↓ | https://10.106.32.31:8443/certprovportal/PortalSetup.action?portal=45aea9cb-29c8-4f73-98bb-63543bba423a                                         |
|-----------------|----------------------------------------------------------------------------------------------------|
|                 | Certificate Provisioning Portal                                                                                                    |
|                 | Sign On Welcome to the Certificate Provisioning Portal. Sign on with the username and password supplied to you. Username: emp Password: Sign On |

Zugriff auf das Zertifikatportal

2. Akzeptieren Sie die Richtlinien zur akzeptablen Nutzung. Die ISE stellt dann eine Seite für die Zertifikatgenerierung dar.

3. Wählen Sie Einzelnes Zertifikat generieren (ohne Signieranforderung für das Zertifikat).

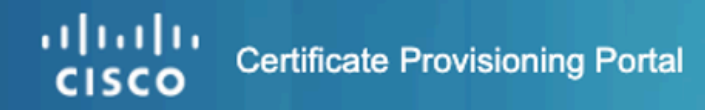

| I want to: * Generate a single certif 1 (without a certificat Common Name (CN): * emp 2 MAC Address: * 242f.d0da.a563 Choose Certificate Template: * EAP_Authentication_Certificate_Template Description: Certificate Download Format: * PKCS12 format, including certificate chain ( |         |
|----------------------------------------------------------------------------------------------------|---------|
| Generate a single certif   Common Name (CN): *   emp   2   MAC Address: *   242f.d0da.a563   Choose Certificate Template: *   EAP_Authentication_Certificate_Template   Description:   Certificate Download Format: *   PKCS12 format, including certificate chain ()                 |         |
| Common Name (CN): * emp 2 MAC Address: * 242f.d0da.a563 Choose Certificate Template: * EAP_Authentication_Certificate_Template Description: Certificate Download Format: * PKCS12 format, including certificate chain (                                                               | $\odot$ |
| emp 2   MAC Address: *   242f.d0da.a563   Choose Certificate Template: *   EAP_Authentication_Certificate_Template   Description:   Certificate Download Format: *   PKCS12 format, including certificate chain ()                                                                    |         |
| MAC Address: *          242f.d0da.a563         Choose Certificate Template: *         EAP_Authentication_Certificate_Template         Description:         Certificate Download Format: *         PKCS12 format, including certificate chain ()                                       |         |
| 242f.d0da.a563 Choose Certificate Template: * EAP_Authentication_Certificate_Template Description: Certificate Download Format: * PKCS12 format, including certificate chain (                                                                                                    |         |
| Choose Certificate Template: *  EAP_Authentication_Certificate_Template Description:  Certificate Download Format: *  PKCS12 format, including certificate chain (                                                                                                    |         |
| EAP_Authentication_Certificate_Template Description: Certificate Download Format: * PKCS12 format, including certificate chain (                                                                                                    | 3       |
| Description:<br>Certificate Download Format: *<br>PKCS12 format, including certificate chain (                                                                                                    | 2       |
| Certificate Download Format: * PKCS12 format, including certificate chain (                                                                                                    |         |
| Certificate Download Format: * PKCS12 format, including certificate chain (                                                                                                    |         |
| PKCS12 format, including certificate chain (                                                                                                    | 4       |
| Contificate Decouverds t                                                                                                    | 5       |
| Certificate Password: - 5                                                                                                    | 0       |
| Enter password to download and view/install the certificate                                                                                                    |         |
| Confirm Password: *                                                                                                    |         |
|                                                                                                    |         |
| Generate Resot                                                                                                    |         |

Zertifikat wird generiert

Um ein Zertifikat über das Zertifikatbereitstellungsportal zu erstellen, stellen Sie sicher, dass die folgenden Pflichtfelder ausgefüllt sind:

- KN Der Authentifizierungsserver verwendet den Wert, der im Feld Allgemeiner Name im Clientzertifikat angegeben ist, um einen Benutzer zu authentifizieren. Geben Sie im Feld Common Name (Allgemeiner Name) den Benutzernamen ein (den Sie für die Anmeldung beim Zertifikatbereitstellungsportal verwendet haben).
- MAC-Adresse: Subject Alternative Names (SAN) ist eine X.509-Erweiterung, mit der verschiedene Werte einem Sicherheitszertifikat zugeordnet werden können. Cisco ISE Version 2.0 unterstützt nur MAC-Adressen. Daher im Feld SAN/MAC-Adresse.
  - Zertifikatvorlage: Die Zertifikatvorlage definiert eine Reihe von Feldern, die die Zertifizierungsstelle bei der Validierung einer Anforderung und der Ausstellung eines

Zertifikats verwendet. Zur Validierung der Anforderung werden Felder wie der Common Name (CN) verwendet (CN muss mit dem Benutzernamen übereinstimmen). Andere Felder werden von der Zertifizierungsstelle während der Ausstellung des Zertifikats verwendet.

- Zertifikatkennwort: Sie benötigen ein Zertifikatkennwort, um Ihr Zertifikat zu sichern. Sie müssen das Zertifikatkennwort angeben, um den Inhalt des Zertifikats anzuzeigen und das Zertifikat auf ein Gerät zu importieren.
- Ihr Kennwort muss folgenden Regeln entsprechen:
- Das Kennwort muss mindestens einen Großbuchstaben, einen Kleinbuchstaben und eine Ziffer enthalten.
  - Das Kennwort muss zwischen 8 und 15 Zeichen lang sein.
  - Mögliche Zeichen sind A-Z, a-z, 0-9, \_, #

Wenn Sie alle Felder ausgefüllt haben, wählen Sie Generate (Generieren) aus, um das Zertifikat zu erstellen und herunterzuladen.

# Zertifikatinstallation auf einem Windows 10-Computer

Um ein Zertifikat auf einem Windows 10-Computer zu installieren, öffnen Sie die Microsoft Management Console (MMC) wie folgt:

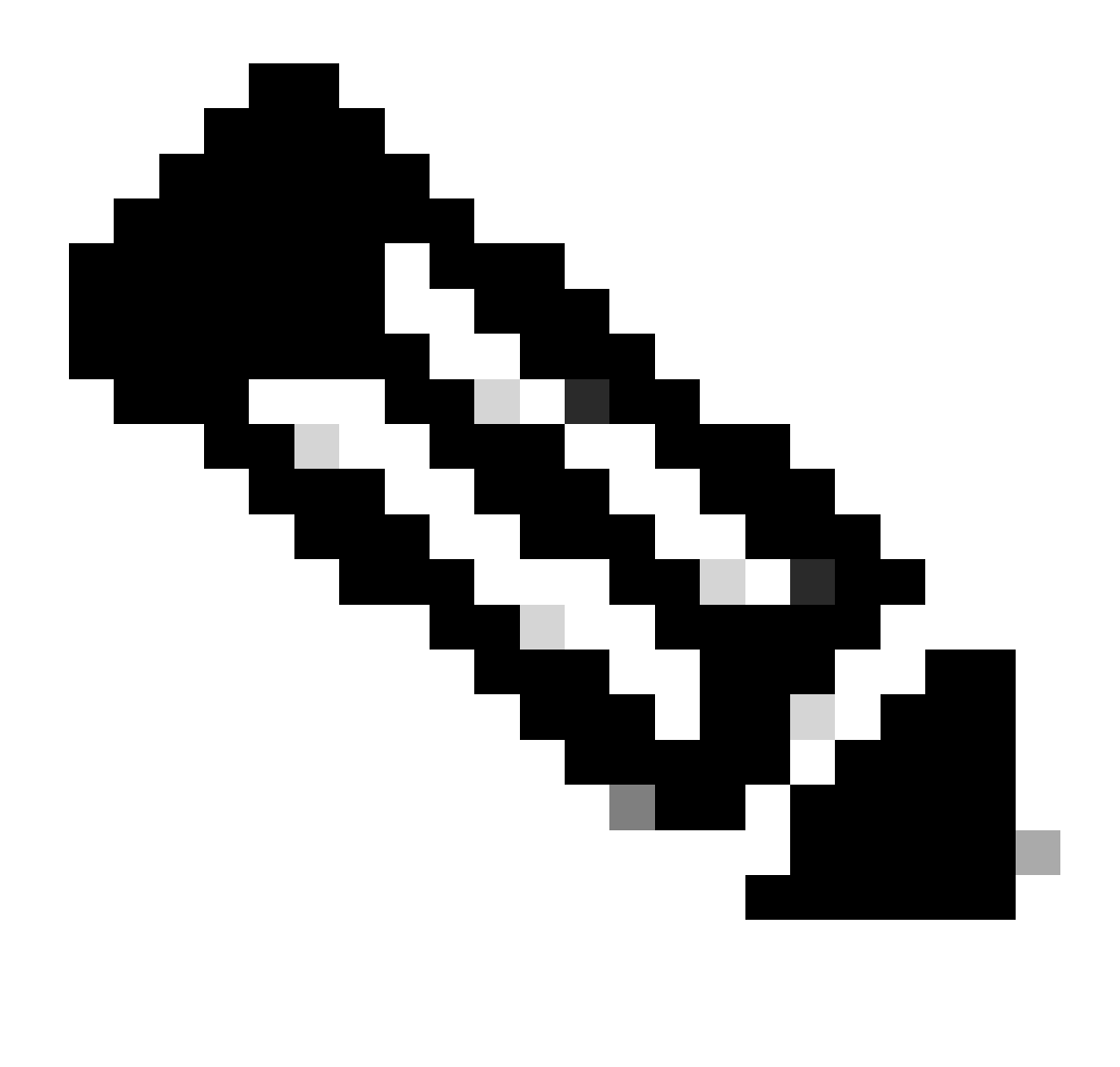

Anmerkung: Diese Anleitungen können je nach Windows-Setup variieren. Deshalb wird empfohlen, die Microsoft-Dokumentation für spezifische Details zu konsultieren.

- 1. Klicken Sie auf Start und dann auf Ausführen.
- 2. Geben Sie mmc in das Feld Ausführen ein, und drücken Sie die Eingabetaste. Die Microsoft Management Console wird geöffnet.
- 3. Snap-In Zertifikat hinzufügen:
- 4. Gehen Sie zu Datei > Snap-In hinzufügen/entfernen.
- 5. Wählen Sie Hinzufügen aus, wählen Sie dann Zertifikate aus, und klicken Sie auf Hinzufügen.
- 6. Wählen Sie Computerkonto, dann Lokaler Computer aus, und klicken Sie auf Fertig stellen.

Mit diesen Schritten können Sie Zertifikate auf dem lokalen Computer verwalten.

| 🚰 Console1 - [Console Root]     |                                                              |                                           |                                             |                                                  |                      | – 🗆 X        |
|---------------------------------|--------------------------------------------------------------|-------------------------------------------|---------------------------------------------|--------------------------------------------------|----------------------|--------------|
| 🚘 File Action View Favorites Wi | indow Help                                                   |                                           |                                             |                                                  |                      | _ & ×        |
| 🗢 🔿 🔤 🗟 🔢 📷                     |                                                              |                                           |                                             |                                                  |                      |              |
| Console Root                    | Add or Remove Snap-ins                                       |                                           |                                             |                                                  | ×                    | Actions      |
|                                 |                                                              |                                           |                                             |                                                  |                      | Console Root |
|                                 | You can select snap-ins for the extensible snap-ins, you can | his console from the<br>configure which e | hose available on yo<br>extensions are enab | ur computer and configure the selected s<br>led. | set of snap-ins. For | More Actions |
|                                 | Available snap-ins:                                          |                                           |                                             | Selected snap-ins:                               |                      |              |
|                                 | Snap-in                                                      | Vendor                                    | ^                                           | Console Root                                     | Edit Extensions      |              |
|                                 | ActiveX Control                                              | Microsoft Cor                             |                                             | Certificates (Local Computer)                    | Remove               |              |
|                                 | Certificates                                                 | Microsoft Cor                             |                                             |                                                  |                      |              |
|                                 | Component Services                                           | Microsoft Cor                             |                                             |                                                  | Move Up              |              |
|                                 | Device Manager                                               | Microsoft Cor                             |                                             |                                                  | Move Down            |              |
|                                 | T Disk Management                                            | Microsoft and                             | Add >                                       |                                                  |                      |              |
|                                 | Event Viewer                                                 | Microsoft Cor                             |                                             |                                                  |                      |              |
|                                 | Folder                                                       | Microsoft Cor                             |                                             |                                                  |                      |              |
|                                 | IP Security Monitor                                          | Microsoft Cor                             |                                             |                                                  |                      |              |
|                                 | IP Security Policy M                                         | Microsoft Cor                             |                                             |                                                  |                      |              |
|                                 | Link to Web Address                                          | Microsoft Cor                             | ~                                           |                                                  | Advanced             |              |
|                                 | Description:                                                 |                                           |                                             |                                                  |                      |              |
|                                 | The Certificates snap-in allo                                | ws you to browse                          | the contents of the                         | e certificate stores for yourself, a service.    | , or a computer.     |              |
|                                 |                                                              |                                           |                                             |                                                  |                      |              |
|                                 |                                                              |                                           |                                             |                                                  |                      |              |
|                                 |                                                              |                                           |                                             |                                                  | OK Cancel            |              |
| L,                              |                                                              |                                           |                                             |                                                  |                      | r'           |
|                                 |                                                              |                                           |                                             |                                                  |                      |              |
|                                 |                                                              |                                           |                                             |                                                  |                      |              |
|                                 | 11                                                           |                                           |                                             |                                                  |                      | ,<br>        |

Windows MMC-Konsole

Schritt 1: Zertifikat importieren:

- 1.1. Klicken Sie auf Aktion im Menü.
- 1.2. Gehen Sie zu Alle Tasks, und wählen Sie dann Importieren aus.

1.3. Fahren Sie mit den Aufforderungen fort, um die auf Ihrem Computer gespeicherte Zertifikatsdatei zu suchen und auszuwählen.

## 🗧 嵾 Certificate Import Wizard

#### File to Import

Specify the file you want to import.

| C: \Users \admin \Deskt | op\emp-2025-01-06_08-       | 30-59\emp_C4-E9-0            | Browse        |
|-------------------------|-----------------------------|------------------------------|---------------|
| Note: More than one o   | ertificate can be stored ir | n a single file in the follo | wing formats: |
| Personal Informatio     | n Exchange- PKCS #12 (.     | PFX,.P12)                    |               |
| Cryptographic Mess      | age Syntax Standard- PK     | CS #7 Certificates (.P7      | 3)            |
| Microsoft Serialized    | Certificate Store (.SST)    |                              |               |
|                         |                             |                              |               |
|                         |                             |                              |               |
|                         |                             |                              |               |
|                         |                             |                              |               |
|                         |                             |                              |               |
|                         |                             |                              |               |

Zertifikat importieren

Während des Zertifikatsimports werden Sie aufgefordert, das Kennwort einzugeben, das Sie beim Generieren des Zertifikats im Portal erstellt haben. Stellen Sie sicher, dass Sie dieses Kennwort korrekt eingeben, um das Zertifikat erfolgreich auf Ihrem Computer zu importieren und zu installieren.

×

| ← ; | 🐓 Certificate Import Wizard                                                                                                    | ×   |
|-----|----------------------------------------------------------------------------------------------------|-----|
|     | Private key protection<br>To maintain security, the private key was protected with a password.                                                                                                    |     |
|     | Type the password for the private key.                                                                                                    |     |
|     | Password:                                                                                                    |     |
|     | Import options:<br>Enable strong private key protection. You will be prompted every time the<br>private key is used by an application if you enable this option.<br>Mark this key as exportable. This will allow you to back up or transport your |     |
|     | Protect private key using virtualized-based security(Non-exportable)                                                                                                    |     |
|     | Next Cano                                                                                                    | :el |

Zertifikatskennwort eingeben

Schritt 2: Verschieben von Zertifikaten in die entsprechenden Ordner:

2.1. Öffnen Sie die Microsoft Management Console (MMC) und navigieren Sie zu Certificates (Local Computer) > Personal folder.

2.2. Überprüfen Sie die Zertifikate, und bestimmen Sie deren Typen (z. B. Stammzertifizierungsstelle, Zwischenzertifizierungsstelle oder Personal).

2.3. Verschieben Sie jedes Zertifikat in den entsprechenden Speicher:

2.4. Zertifikate der Stammzertifizierungsstelle: Wechsel zu vertrauenswürdigen Stammzertifizierungsstellen

2.5. Zertifikate der Zwischen-Zertifizierungsstelle: Wechsel zu Zertifizierungsstellen für mittlere Unternehmen

2.6. Persönliche Zertifikate: Lassen Sie das Dokument im persönlichen Ordner.

| ÷ | 🗧 🐓 Certificate Import Wizard                                                                               |    |  |  |  |  |  |
|---|----------------------------------------------------------------------------------------------------|----|--|--|--|--|--|
|   | Certificate Store<br>Certificate stores are system areas where certificates are kept.                       |    |  |  |  |  |  |
|   | Windows can automatically select a certificate store, or you can specify a location for<br>the certificate. |    |  |  |  |  |  |
|   | O Automatically select the certificate store based on the type of certificate                               |    |  |  |  |  |  |
|   | Place all certificates in the following store                                                               |    |  |  |  |  |  |
|   | Certificate store:                                                                                          |    |  |  |  |  |  |
|   | Personal Browse                                                                                             |    |  |  |  |  |  |
|   |                                                                                                    |    |  |  |  |  |  |
|   |                                                                                                    |    |  |  |  |  |  |
|   |                                                                                                    |    |  |  |  |  |  |
|   |                                                                                                    |    |  |  |  |  |  |
|   |                                                                                                    |    |  |  |  |  |  |
|   |                                                                                                    |    |  |  |  |  |  |
|   |                                                                                                    |    |  |  |  |  |  |
|   |                                                                                                    |    |  |  |  |  |  |
|   | Next Cano                                                                                                   | el |  |  |  |  |  |

Speichern von Zertifikaten im persönlichen Ordner

| Console Root                                                       | Issued To                                        | Issued By                                        | Expiration Date | Intended Purposes                            | Friendly Name      | Statu |
|--------------------------------------------------------------------|--------------------------------------------------|--------------------------------------------------|-----------------|----------------------------------------------|--------------------|-------|
| <ul> <li>Certificates (Local Computer)</li> <li>Deconal</li> </ul> | Gertificate Services Endpoint Sub CA - ise3genvc | Certificate Services Node CA - ise3genvc         | 1/3/2035        | <all></all>                                  | EndpointSubCA      | · .   |
| Catificator                                                        | Certificate Services Node CA - ise3genvc         | Certificate Services Root CA - ise3genvc         | 1/3/2035        | <all></all>                                  | certificate_nodeCA |       |
| Truted Post Catification                                           | Certificate Services Root CA - ise3genvc         | Certificate Services Root CA - ise3genvc         | 1/3/2035        | <all></all>                                  | certificate        |       |
| Catificater                                                        | 🙄 emp                                            | Certificate Services Endpoint Sub CA - ise3genvc | 1/6/2027        | Client Authentication                        | emp_C4-E9-0A-00    |       |
| Enterprise Trust                                                   | 🖙 ise3genvc.lab.local                            | ise3gem/c.lab.local                              | 1/3/2027        | Server Authentication, Client Authentication | Self-Signed        |       |
| > 🧾 Intermediate Certification Aut                                 | +                                                |                                                  |                 |                                              |                    |       |

Verschieben von Zertifikaten in ihren Läden

#### Verbinden des Windows-Computers

Nachdem die Zertifikate in die richtigen Läden verschoben wurden, führen Sie die folgenden Schritte aus, um eine Verbindung mit dem WLAN herzustellen:

- 1. Klicken Sie auf das Netzwerk-Symbol in der Taskleiste, um verfügbare Wireless-Netzwerke anzuzeigen.
- 2. Suchen Sie das WLAN, mit dem Sie eine Verbindung herstellen möchten, und klicken Sie darauf.
- 3. Klicken Sie auf Verbinden, und fahren Sie mit allen weiteren Aufforderungen fort, um den Verbindungsvorgang mit dem Zertifikat für die Authentifizierung abzuschließen.

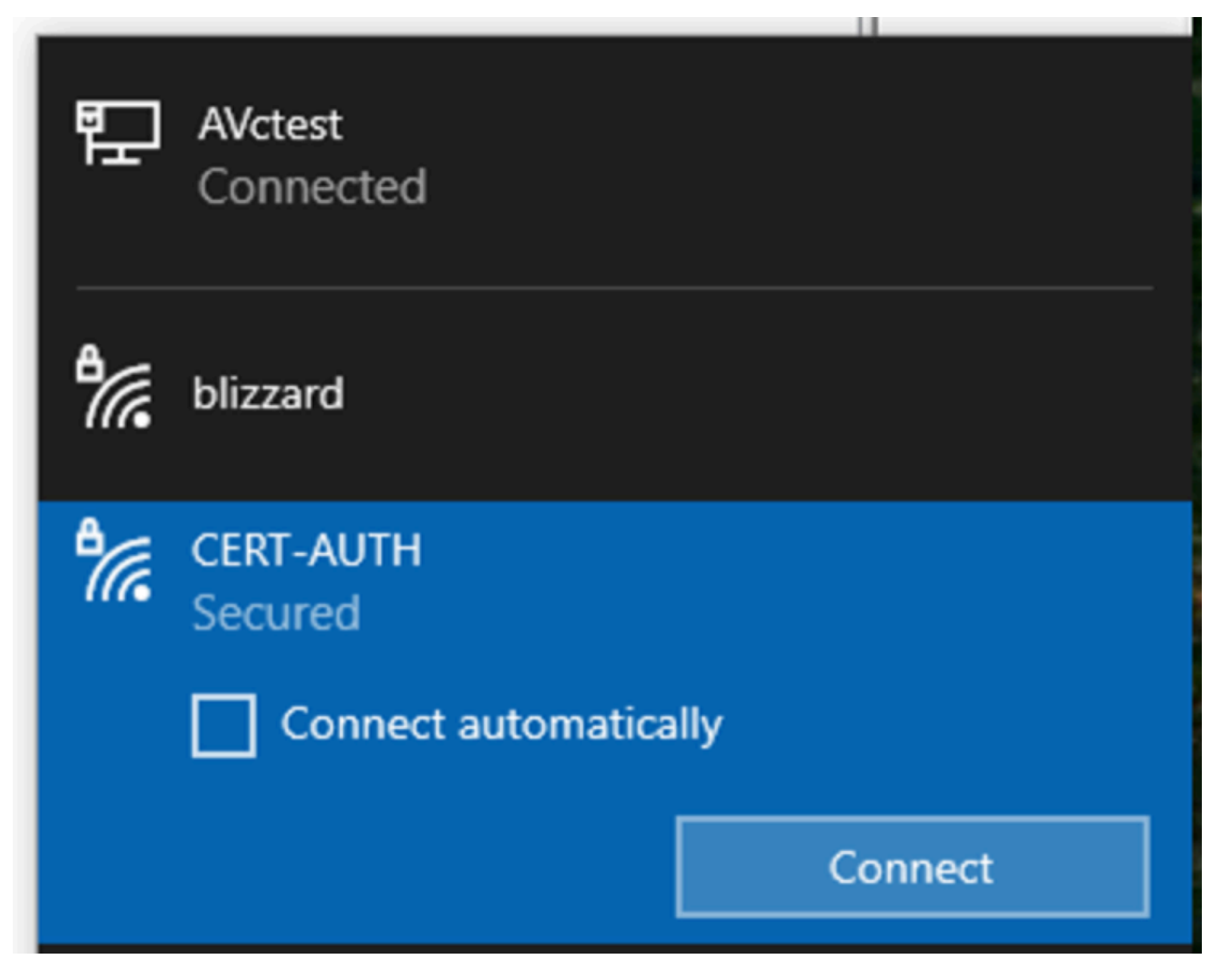

Herstellen einer Verbindung mit dem Wireless-Netzwerk

Wenn Sie während des Verbindungsprozesses mit dem WLAN dazu aufgefordert werden, wählen Sie die Option Verbindung über ein Zertifikat herstellen aus.

| 17. | CERT-AUTH<br>Secured              |  |  |  |  |  |  |
|-----|-----------------------------------|--|--|--|--|--|--|
|     | Enter your user name and password |  |  |  |  |  |  |
|     | User name                         |  |  |  |  |  |  |
|     | Password                          |  |  |  |  |  |  |
| [   | Connect using a certificate       |  |  |  |  |  |  |
|     | OK Cancel                         |  |  |  |  |  |  |

Zertifikat als Anmeldeinformationen verwenden

Dadurch können Sie mithilfe des Zertifikats erfolgreich eine Verbindung zum Wireless-Netzwerk herstellen.

C:\>netsh wlan show interface 200% There is 1 interface on the system: : Wi-Fi 3 Name Description : TP-Link Wireless USB Adapter : ee5d1c47-43cc-4873-9ae6-99e2e43c39ea GUID Physical address : 24:2f:d0:da:a5:63 State : connected SSID : CERT-AUTH BSSID : a4:88:73:9e:8d:af Network type : Infrastructure Radio type : 802.11ac Authentication : WPA2-Enterprise Cipher : CCMP Connection mode : Profile Channel : 36 Receive rate (Mbps) : 360 Transmit rate (Mbps) : 360 Signal : 100% Profile : CERT-AUTH Hosted network status : Not available

#### C:\>netsh wlan show profiles CERT-AUTH | find "Smart" EAP type : Microsoft: Smart Card or other certificate

\_\_\_\_\_

Wireless-Profil überprüfen

## Überprüfung

Vergewissern Sie sich, dass das WLAN vom WLC übertragen wird:

<#root>

POD6\_9800#show wlan summ Number of WLANs: 2 ID Profile Name SSID Status Security

#### 17

CERT-AUTH

#### CERT-AUTH

UP [WPA2][802.1x][AES]

Stellen Sie sicher, dass der Access Point am WLC betriebsbereit ist:

POD6\_9800#show ap summ Number of APs: 1 CC = Country Code RD = Regulatory Domain AP Name Slots AP Model Ethernet MAC Radio MAC CC RD IP Address State Location AP1 3 C9130AXI-D cc7f.75ae.1fc0 a488.739e.8da0 IN -D 10.78.8.78 Registered default location

Stellen Sie sicher, dass der Access Point das WLAN überträgt:

#### <#root>

POD6\_9800#show ap name AP1 wlan dot11 24ghz Slot id : 0 WLAN ID BSSID

17 a488.739e.8da0

POD6\_9800#show ap name AP1 wlan dot11 5ghz Slot id : 1 WLAN ID BSSID

#### 17

a488.739e.8daf

Über EAP-TLS verbundener Client:

#### <#root>

#### 17

IP Learn 11ac

Dot1x

Local

POD6\_9800#sho wireless client mac-address 242f.d0da.a563 detail | in username|SSID|EAP|AAA|VLAN

Wireless LAN Network Name (SSID): CERT-AUTH

BSSID : a488.739e.8daf

EAP Type : EAP-TLS

VLAN : 2124 Multicast VLAN : 0 Cisco Radius ISE Live-Protokolle:

| € 🕁 Reset Repeat Counts 🖄 |                         | ⚠ Export To ∨ |             |                       |                                                        |                |           |
|---------------------------|-------------------------|---------------|-------------|-----------------------|--------------------------------------------------------|----------------|-----------|
|                           | Status Details Identity |               | Endpoint ID | Authentication Policy | Authoriz                                               | Authoriz If    |           |
|                           | Identity                |               | Endpoint ID | Authentication Policy | Authorizatic                                           | Authorizatic I |           |
|                           | •                       | R.            |             |                       | EMP Wireless 802.1x Auth >> Allow Certificate Authenti | EMP Wirel      | PermitAcc |
|                           |                         | •             |             |                       | EMP Wireless 802.1x Auth >> Allow Certificate Authenti | EMP Wirel      | PermitAcc |

ISE Radius-Live-Protokolle

Detaillierter Authentifizierungstyp:

## Authentication Details

| Source Timestamp                                                                                                    | 2025-01-08 11:58:21.055                                                                                                    |
|----------------------------------------------------------------------------------------------------|----------------------------------------------------------------------------------------------------|
| Received Timestamp                                                                                                    | 2025-01-08 11:58:21.055                                                                                                    |
| Policy Server                                                                                                    | ise3genvc                                                                                                    |
| Event                                                                                                    | 5200 Authentication succeeded                                                                                                    |
| Username                                                                                                    | emp                                                                                                    |
| Endpoint Id                                                                                                    | 24:2F:D0:DA:A5:63                                                                                                    |
| Calling Station Id                                                                                                    | 24-2f-d0-da-a5-63                                                                                                    |
| Endpoint Profile                                                                                                    | TP-LINK-Device                                                                                                    |
| Identity Group                                                                                                    | User Identity Groups:Employee,Profiled                                                                                              |
| Audit Session Id                                                                                                    | 4D084E0A0000007E46F0C6F7                                                                                                    |
|                                                                                                    |                                                                                                    |
| Authentication Method                                                                                                    | dot1x                                                                                                    |
| Authentication Method<br>Authentication Protocol                                                                                                    | dot1x<br>EAP-TLS                                                                                                    |
| Authentication Method<br>Authentication Protocol<br>Service Type                                                                                                    | dot1x<br>EAP-TLS<br>Framed                                                                                                    |
| Authentication Method<br>Authentication Protocol<br>Service Type<br>Network Device                                                                                          | dot1x<br>EAP-TLS<br>Framed<br>Iab-9800                                                                                              |
| Authentication Method<br>Authentication Protocol<br>Service Type<br>Network Device<br>Device Type                                                                           | dot1x<br>EAP-TLS<br>Framed<br>Iab-9800<br>All Device Types                                                                          |
| Authentication Method<br>Authentication Protocol<br>Service Type<br>Network Device<br>Device Type<br>Location                                                               | dot1x<br>EAP-TLS<br>Framed<br>Iab-9800<br>All Device Types<br>All Locations                                                         |
| Authentication Method<br>Authentication Protocol<br>Service Type<br>Network Device<br>Device Type<br>Location<br>NAS IPv4 Address                                           | dot1x<br>EAP-TLS<br>Framed<br>lab-9800<br>All Device Types<br>All Locations<br>10.78.8.77                                           |
| Authentication Method<br>Authentication Protocol<br>Service Type<br>Network Device<br>Device Type<br>Location<br>NAS IPv4 Address<br>NAS Port Type                          | dot1x<br>EAP-TLS<br>Framed<br>Iab-9800<br>All Device Types<br>All Locations<br>10.78.8.77<br>Wireless - IEEE 802.11                 |
| Authentication Method<br>Authentication Protocol<br>Service Type<br>Network Device<br>Device Type<br>Location<br>NAS IPv4 Address<br>NAS Port Type<br>Authorization Profile | dot1x<br>EAP-TLS<br>Framed<br>lab-9800<br>All Device Types<br>All Locations<br>10.78.8.77<br>Wireless - IEEE 802.11<br>PermitAccess |

Detaillierte ISE-Protokolle

WLC EPC Capture mit EAP-TLS-Paketen:

|     |     |          | - 0 0              |                    | 101      |        |                                                                                          |               |
|-----|-----|----------|--------------------|--------------------|----------|--------|------------------------------------------------------------------------------------------|---------------|
|     | eap |          |                    |                    |          |        |                                                                                          | × • •         |
| No. |     | Time     | Source             | Destination        | Protocol | Length | Info                                                                                     |               |
|     | 65  | 17:36:58 | Cisco_9e:8d:af     | TpLinkPte_da:a5:63 | EAP      | 95     | Request, Identity                                                                        |               |
|     | 68  | 17:36:58 | Cisco_9e:8d:af     | TpLinkPte_da:a5:63 | EAP      | 95     | Request, Identity                                                                        |               |
|     | 69  | 17:36:58 | TpLinkPte_da:a5:63 | Cisco_9e:8d:af     | EAP      | 110    | Response, Identity                                                                       |               |
|     | 70  | 17:36:58 | TpLinkPte_da:a5:63 | Cisco_9e:8d:af     | EAP      | 110    | Response, Identity                                                                       |               |
|     | 73  | 17:36:58 | Cisco_9e:8d:af     | TpLinkPte_da:a5:63 | EAP      | 96     | Request, TLS EAP (EAP-TLS)                                                               |               |
|     | 74  | 17:36:58 | TpLinkPte_da:a5:63 | Cisco_9e:8d:af     | TLSv1.2  | 304    | Client Hello                                                                             |               |
|     | 78  | 17:36:58 | Cisco_9e:8d:af     | TpLinkPte_da:a5:63 | EAP      | 182    | Request, TLS EAP (EAP-TLS)                                                               |               |
|     | 79  | 17:36:58 | TpLinkPte_da:a5:63 | Cisco_9e:8d:af     | EAP      | 110    | Response, TLS EAP (EAP-TLS)                                                              |               |
|     | 83  | 17:36:58 | Cisco_9e:8d:af     | TpLinkPte_da:a5:63 | EAP      | 178    | Request, TLS EAP (EAP-TLS)                                                               |               |
|     | 84  | 17:36:58 | TpLinkPte_da:a5:63 | Cisco_9e:8d:af     | EAP      | 110    | Response, TLS EAP (EAP-TLS)                                                              |               |
|     | 87  | 17:36:58 | Cisco_9e:8d:af     | TpLinkPte_da:a5:63 | TLSv1.2  | 248    | Server Hello, Certificate, Server Key Exchange, Certificate Request, Server Hello Done   |               |
|     | 95  | 17:36:58 | TpLinkPte_da:a5:63 | Cisco_9e:8d:af     | EAP      | 640    | Response, TLS EAP (EAP-TLS)                                                              |               |
|     | 100 | 17:36:58 | Cisco_9e:8d:af     | TpLinkPte_da:a5:63 | EAP      | 96     | Request, TLS EAP (EAP-TLS)                                                               |               |
|     | 102 | 17:36:58 | TpLinkPte_da:a5:63 | Cisco_9e:8d:af     | EAP      | 640    | Response, TLS EAP (EAP-TLS)                                                              |               |
|     | 107 | 17:36:58 | Cisco_9e:8d:af     | TpLinkPte_da:a5:63 | EAP      | 96     | Request, TLS EAP (EAP-TLS)                                                               |               |
|     | 109 | 17:36:59 | TpLinkPte_da:a5:63 | Cisco_9e:8d:af     | EAP      | 640    | Response, TLS EAP (EAP-TLS)                                                              |               |
|     | 114 | 17:36:59 | Cisco_9e:8d:af     | TpLinkPte_da:a5:63 | EAP      | 96     | Request, TLS EAP (EAP-TLS)                                                               |               |
|     | 115 | 17:36:59 | TpLinkPte_da:a5:63 | Cisco_9e:8d:af     | TLSv1.2  | 347    | Certificate, Client Key Exchange, Certificate Verify, Change Cipher Spec, Encrypted Hand | shake Message |
|     | 118 | 17:36:59 | Cisco_9e:8d:af     | TpLinkPte_da:a5:63 | TLSv1.2  | 147    | Change Cipher Spec, Encrypted Handshake Message                                          |               |
|     | 119 | 17:36:59 | TpLinkPte_da:a5:63 | Cisco_9e:8d:af     | EAP      | 110    | Response, TLS EAP (EAP-TLS)                                                              |               |
|     | 126 | 17:36:59 | Cisco_9e:8d:af     | TpLinkPte_da:a5:63 | EAP      | 94     | Success                                                                                  |               |

WLC-Erfassung mit EAP-Transaktion

- Die Paketnummer 87 entspricht Schritt 8 des zu Beginn des Dokuments beschriebenen EAP-TLS-Flusses.
- Die Paketnummer 115 entspricht Schritt 9 im zu Beginn des Dokuments beschriebenen EAP-TLS-Flow.
- Die Paketnummer 118 entspricht Schritt 10 des zu Beginn des Dokuments beschriebenen EAP-TLS-Flusses.

Radio Active (RA) Trace mit Client-Verbindung: Diese RA-Verfolgung wird gefiltert, um einige der relevanten Zeilen der Authentifizierungstransaktion anzuzeigen.

2025/01/08 11 58 20.816875191 {wncd\_x\_R0-2}{1} [ewlc-capwapmsg-sess] [15655] (debug) Verschlüsselte DTLS-Nachricht wird gesendet. Ziel IP 10.78.8.78[5256], Länge 499 2025/01/08 11 58 20.851392112 {wncd\_x\_R0-2}{1} [radius] [15655] (info) RADIUS Sendezugriffsanforderung an 10.106.33.23 1812 id 0/25, len 390 2025/01/08 11 58 20.871842938 {wncd\_x\_R0-2}{1} [radius] [15655] (info) RADIUS empfangen von ID 1812/25 10.106.33.23 0, Access-Challenge, len 123 2025/01/08 11 58 20.872246323 {wncd\_x\_R0-2}{1} [dot1x] [15655] (info) [242f.d0da.a563 capwap\_90800005] Gesendetes EAPOL-Paket - Version 3, EAPOL-Typ EAP, Nutzlastlänge 6, EAP AP-Type = EAP-TLS 2025/01/08 11 58 20.881960763 {wncd\_x\_R0-2}{1} [dot1x] [15655] (info) [242f.d0da.a563 capwap\_90800005] Empfangenes EAPOL-Paket - Version 1, EAPOL-Typ EAP, Nutzlastlänge 20 4, EAP-Type = EAP-TLS 2025/01/08 11 58 20.882292551 {wncd\_x\_R0-2}{1} [radius] [15655] (info) RADIUS Sendezugriffsanforderung an 10.106.33.23 1812 id 0/26, len 663 2025/01/08 11 58 20.926204990 {wncd\_x\_R0-2}{1} [radius] [15655] (info) RADIUS empfangen von ID 1812/26 10.106.33.23 0, Access-Challenge, len 1135 2025/01/08 11 58 20.927390754 {wncd\_x\_R0-2}{1} [dot1x] [15655] (info) [242f.d0da.a563 capwap\_90800005] Gesendetes EAPOL-Paket - Version 3, EAPOL-Typ EAP, Nutzlastlänge 10 12, EAP-Type = EAP-TLS 2025/01/08 11 58 20.935081108 {wncd\_x\_R0-2}{1} [dot1x] [15655] (info) [242f.d0da.a563 capwap\_90800005] Empfangenes EAPOL-Paket - Version 1, EAPOL-Typ EAP, Nutzlastlänge 6, EAP AP-Type = EAP-TLS 2025/01/08 11 58 20.935405770 {wncd\_x\_R0-2}{1} [radius] [15655] (info) RADIUS Sendezugriffsanforderung an 10.106.33.23 1812 id 0/27, len 465 2025/01/08 11 58 20.938485635 {wncd\_x\_R0-2}{1} [radius] [15655] (info) RADIUS empfangen von ID 1812/27 10.106.33.23 0, Access-Challenge, len 1131 2025/01/08 11 58 20.939630108 {wncd\_x\_R0-2}{1} [dot1x] [15655] (info) [242f.d0da.a563 capwap\_90800005] Gesendetes EAPOL-Paket - Version 3, EAPOL-Typ EAP, Nutzlastlänge 10 08, EAP-Type = EAP-TLS2025/01/08 11 58 20.947417061 {wncd\_x\_R0-2}{1} [dot1x] [15655] (info) [242f.d0da.a563 capwap 90800005] Empfangenes EAPOL-Paket - Version 1, EAPOL-Typ EAP, Nutzlastlänge 6, EAP AP-Type = EAP-TLS 2025/01/08 11 58 20.947722851 {wncd\_x\_R0-2}{1} [radius] [15655] (info) RADIUS Sendezugriffsanforderung an 10.106.33.23 1812 id 0/28, len 465 2025/01/08 11 58 20.949913199 {wncd\_x\_R0-2}{1} [radius] [15655] (info) RADIUS empfangen von id 1812/28 10.106.33.23 0, Access-Challenge, len 275 2025/01/08 11 58 20.950432303 {wncd\_x\_R0-2}{1} [dot1x] [15655] (info) [242f.d0da.a563 capwap 90800005] Gesendetes EAPOL-Paket - Version 3, EAPOL-Typ EAP, Nutzlastlänge 15 8, EAP-Type = EAP-TLS 2025/01/08 11 58 20.966862562 {wncd\_x\_R0-2}{1} [dot1x] [15655] (info) [242f.d0da.a563 capwap\_90800005] Empfangenes EAPOL-Paket - Version 1, EAPOL-Typ EAP, Nutzlastlänge 14 92, EAP-Type = EAP-TLS 2025/01/08 11 58 20.967209224 {wncd\_x\_R0-2}{1} [radius] [15655] (info) RADIUS Sendezugriffsanforderung an 10.106.33.23 1812 id 0/29, len 1961 2025/01/08 11 58 20.971337739 {wncd\_x\_R0-2}{1} [radius] [15655] (info) RADIUS empfangen von id 1812/29 10.106.33.23 0, Access-Challenge, len 123 2025/01/08 11 58 20.971708100 {wncd\_x\_R0-2}{1} [dot1x] [15655] (info) [242f.d0da.a563 capwap\_90800005] Gesendetes EAPOL-Paket - Version 3, EAPOL-Typ EAP, Nutzlastlänge 6, EAP AP-Type = EAP-TLS 2025/01/08 11 58 20.978742828 {wncd\_x\_R0-2}{1} [dot1x] [15655] (info) [242f.d0da.a563 capwap\_90800005] Empfangenes EAPOL-Paket - Version 1, EAPOL-Typ EAP, Nutzlastlänge 14 92, EAP-Type = EAP-TLS 2025/01/08 11 58 20.979081544 {wncd\_x\_R0-2}{1} [radius] [15655] (info) RADIUS Sendezugriffsanforderung an 10.106.33.23 1812 id 0/30, len 1961 2025/01/08 11 58 20.982535977 {wncd\_x\_R0-2}{1} [radius] [15655] (info) RADIUS empfangen von id 1812/30 10.106.33.23 0, Access-Challenge, len 123 2025/01/08 11 58 20.982907200 {wncd x R0-2}{1} [dot1x] [15655] (info) [242f.d0da.a563 capwap\_90800005] Gesendetes EAPOL-Paket - Version 3, EAPOL-Typ EAP, Nutzlastlänge 6, EAP AP-Type = EAP-TLS 2025/01/08 11 58 20.990141062 {wncd\_x\_R0-2}{1} [dot1x] [15655] (info) [242f.d0da.a563 capwap\_90800005] Empfangenes EAPOL-Paket - Version 1, EAPOL-Typ EAP, Nutzlastlänge 14 92, EAP-Type = EAP-TLS 2025/01/08 11 58 20.990472026 {wncd\_x\_R0-2}{1} [radius] [15655] (info) RADIUS Sendezugriffsanforderung an 10.106.33.23 1812 id 0/31, len 1961 2025/01/08 11 58 20.994358525 {wncd\_x\_R0-2}{1} [radius] [15655] (info) RADIUS empfangen von id 1812/31 10.106.33.23 0, Access-Challenge, len 123 2025/01/08 11 58 20.994722151 {wncd\_x\_R0-2}{1} [dot1x] [15655] (info) [242f.d0da.a563 capwap\_90800005] Gesendetes EAPOL-Paket - Version 3, EAPOL-Typ EAP, Nutzlastlänge 6, EAP AP-Type = EAP-TLS 2025/01/08 11 58 21.001735553 {wncd\_x\_R0-2}{1} [dot1x] [15655] (info) [242f.d0da.a563 capwap\_90800005] Empfangenes EAPOL-Paket - Version 1, EAPOL-Typ EAP, Nutzlastlänge 24

```
7, EAP-Type = EAP-TLS
2025/01/08 11 58 21.002076369 {wncd_x_R0-2}{1} [radius] [15655] (info) RADIUS
Sendezugriffsanforderung an 10.106.33.23 1812 id 0/32, len 706
2025/01/08 11 58 21.013571608 {wncd_x_R0-2}{1} [radius] [15655] (info) RADIUS empfangen von
id 1812/32 10.106.33.23 0, Access-Challenge, len 174
2025/01/08 11 58 21.013987785 {wncd x R0-2}{1} [dot1x] [15655] (info) [242f.d0da.a563
capwap_90800005] Gesendetes EAPOL-Paket - Version 3, EAPOL-Typ EAP, Nutzlastlänge 57
EAP-Type = EAP-TLS
2025/01/08 11 58 21.024429150 {wncd_x_R0-2}{1} [dot1x] [15655] (info) [242f.d0da.a563
capwap_90800005] Empfangenes EAPOL-Paket - Version 1, EAPOL-Typ EAP, Nutzlastlänge 6,
EAP AP-Type = EAP-TLS
2025/01/08 11 58 21.024737996 {wncd_x_R0-2}{1} [radius] [15655] (info) RADIUS
Sendezugriffsanforderung an 10.106.33.23 1812 id 0/33, len 465
2025/01/08 11 58 21.057794929 {wncd_x_R0-2}{1} [radius] [15655] (info) RADIUS empfangen von
id 1812/33 10.106.33.23 0, Access-Accept, len 324
2025/01/08 11 58 21.058149893 {wncd_x_R0-2}{1} [dot1x] [15655] (info) [242f.d0da.a563
capwap_90800005] Ausgelöstes Identitätsaktualisierungsereignis für die EAP-Methode EAP-TLS
```

# Fehlerbehebung

Außer den üblichen Fehlerbehebungsverfahren für Wireless 802.1x gibt es für dieses Problem keine weiteren spezifischen Schritte:

- 1. Client RA Trace-Debugs durchführen, um den Authentifizierungsprozess zu überprüfen
- 2. Führen Sie eine WLC-EPC-Erfassung durch, um die Pakete zwischen dem Client, dem WLC und dem RADIUS-Server zu untersuchen.
- 3. Überprüfen Sie die ISE-Live-Protokolle, um sicherzustellen, dass die Anforderung mit der richtigen Richtlinie übereinstimmt.
- 4. Überprüfen Sie auf dem Windows-Endpunkt, ob das Zertifikat korrekt installiert ist und die gesamte Vertrauenskette vorhanden ist.

# Referenzen

- <u>Häufig gestellte Fragen zum Zertifikatbereitstellungsportal, Version 3.2</u>
- Kenntnis der internen Services der ISE-Zertifizierungsstelle
- Verständnis und Konfiguration von EAP-TLS mit einem WLC und der ISE

#### Informationen zu dieser Übersetzung

Cisco hat dieses Dokument maschinell übersetzen und von einem menschlichen Übersetzer editieren und korrigieren lassen, um unseren Benutzern auf der ganzen Welt Support-Inhalte in ihrer eigenen Sprache zu bieten. Bitte beachten Sie, dass selbst die beste maschinelle Übersetzung nicht so genau ist wie eine von einem professionellen Übersetzer angefertigte. Cisco Systems, Inc. übernimmt keine Haftung für die Richtigkeit dieser Übersetzungen und empfiehlt, immer das englische Originaldokument (siehe bereitgestellter Link) heranzuziehen.